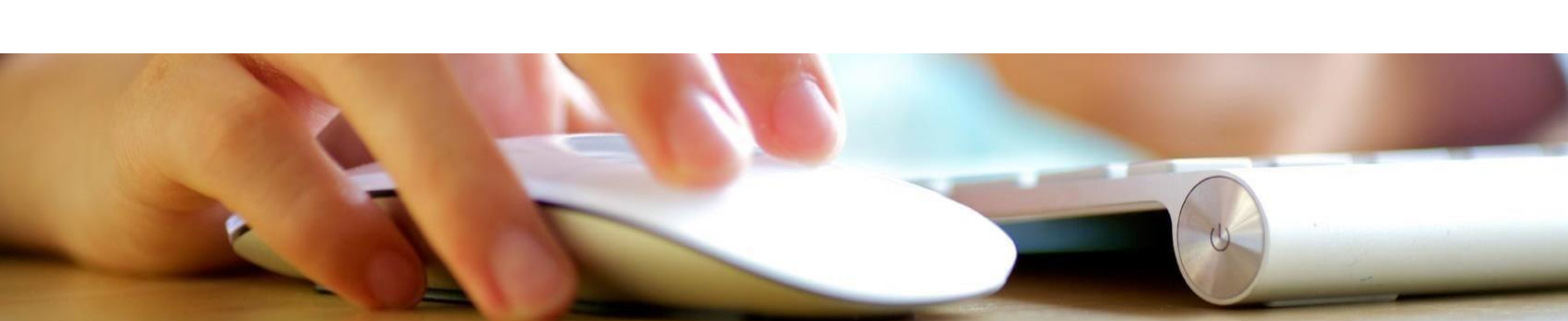

ПУБЛІЧНЕ АКЦІОНЕРНЕ ТОВАРИСТВО «КРЕДОБАНК»

# Посібник Користувача системи «КредоДайрект»

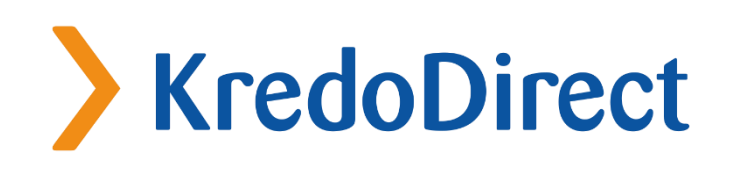

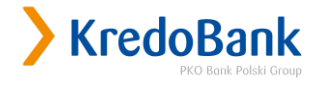

## Зміст

| Вступ                                | 3  |
|--------------------------------------|----|
| 1. Початок роботи в Інтернет сервісі | 4  |
| 2. Структура сервісу                 | 6  |
| 3. Розділ «Рахунки»                  | 7  |
| 4. Розділ «Операції»                 | 22 |
| 5. Розділ «Карти»                    | 44 |
| 6. Розділ «Доступ»                   | 56 |
| 7. Розділ «Контакт»                  | 61 |

#### Вступ

Вітаємо в Інтернет-сервісі системи дистанційного управління рахунками «КредоДайрект». Інтернет-сервіс Клієнта дозволяє проводити операції по своїх рахунках не відвідуючи установи банку. З його допомогою Ви маєте змогу:

- > поповнювати мобільний;
- ререказувати гривневі кошти клієнтам інших банків;

переказувати кошти між власними рахунками та на користь інших клієнтів Банку; створювати та керувати депозитами;

- > створювати власний список контрагентів, з якими постійно ведеться робота;
- > здійснювати регулярні платежі;
- > отримувати достовірну інформацію по картках;
- > встановлювати ліміти на здійснення операцій по карткам;
- > здійснювати поповнення власної картки з власного рахунку;
- > отримувати достовірну інформацію про стан рахунків;
- > самостійно формувати та друкувати платіжні документи за операціями проведеними по рахунках;
- > переглядати історію здійснених операцій; управляти каналами доступу до своїх рахунків;
- > підтверджувати операції шляхом вводу одноразових кодів з SMS повідомлень чи Карти одноразових кодів(залежно від обраного способу авторизації);
- > обмінюватися повідомленнями з банком за допомогою web-сторінки ПАТ «КРЕДОБАНК»;
- отримувати інформацію про акції та нові послуги ПАТ «КРЕДОБАНК», яка розміщена на web-сторінці Банку.

Завдяки засобам безпеки, які використовуються (подання персонального ідентифікатора і паролю доступу при ідентифікації та подання одноразових кодів, що підтверджують здійснення операцій по рахунку), Ви можете бути переконані, що стороння особа не матиме можливості доступу до Вашого рахунку.

При підключенні до системи «Кредодайрект» до 19/11/2018р-після підписання Договору про надання послуг в системі «КредоДайрект» з Банком Ви отримуєте (крім цієї інструкції):

- персональний восьми цифровий ідентифікатор (Номер Договору);
- > паролі першої реєстрації до системи;
- картку (TAN) одноразових кодів, які є необхідними для підтвердження (авторизації) операцій (у випадку, якщо обраний спосіб авторизації – Картка одноразових кодів), які здійснюються з використанням дистанційних каналів: Інтернет-сервісу та телефонного сервісу.

При підключенні до системи «Кредодайрект» після 19/11/2018р - після підписання Договору про надання послуг в системі «КредоДайрект» з Банком Ви отримуєте (крім цієї Інструкції):

- персональний восьми цифровий ідентифікатор (зазначений у Додатку до Заяви-Договору);
- > паролі першої реєстрації до системи;
- картку одноразових кодів, які є необхідними для підтвердження (авторизації) операцій (у випадку, якщо обраний спосіб авторизації – Картка одноразових кодів), які здійснюються з використанням дистанційних каналів: Інтернет-сервісу та телефонного сервісу

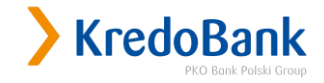

## 1. Початок роботи в Інтернет сервісі

Для початку роботи з Інтернет-сервісом, необхідно увійти на сторінку: <u>https://www.kredodirect.com.ua</u> в мережі Інтернет, використовуючи веб-браузер, що підтримує 128-ми бітовий протокол шифрування передачі даних, наприклад: Internet Explorer, Mozilla Firefox, Google Chrome. Увійти на сторінку можна також з сайту Банку, вибравши відповідне посилання на сторінці сайту.

#### Вхід до системи

Для входу в систему необхідно ввести персональний ідентифікатор, пароль доступу до Інтернет-сервісу та обрати мову (Українська, Російська, Польська). Для зміни мови необхідно вибрати мову у випадаючому списку та підтвердити вибір подвійним клацанням мишкою на посилання «Вибрати».

| Вхід                          |                               |                             | Перед входом у систему перевірте<br>правильність адреси в адресному                                 |
|-------------------------------|-------------------------------|-----------------------------|----------------------------------------------------------------------------------------------------|
| Персональний<br>ідентифікатор |                               | ?                           | рядку браузера та сертифікат для<br>адреси https://kredodirect.com.ua.<br>Введіть свій персональний |
| Пароль                        |                               |                             | ідентифікатор і пароль. Система                                                                     |
| Dufacia Macu                  | Українська                    | <ul> <li>Вибрати</li> </ul> | розрізняє регістр букв, тому перевірт                                                               |
| висернь мову                  | Як зареєструватись в системі? |                             | чи не увімкнена клавіша Caps Lock на<br>клавіатурі.                                                 |
|                               | ОК Очистити                   |                             |                                                                                                    |

При першому вході, система автоматично запропонує змінити одноразовий пароль доступу до системи на новий. Будьте уважні при введенні паролю. Пароль чутливий до регістру. Наприклад: «ABCD1234» та «abcd1234» - різні паролі. Пароль повинен складатись з 8-16 символів латинського алфавіту та\чи цифр і не повинен містити спеціальні знаки (крапка, кома та інші). Рекомендується вводити комбінацію із цифр, малих та великих літер. Після зміни паролю система готова до роботи.

Персональний ідентифікатор, присвоєний системою і виданий працівником Банку при наданні доступу до системи «КредоДайрект», зміні Клієнтом не підлягає.

#### Зміна паролю

| > Зміна Інтернет-пар       | олю ?                 |                          |
|----------------------------|-----------------------|--------------------------|
| Щоб увійти до системи, нес | 6хідно змінити пароль |                          |
| Старий пароль              |                       | Обов'язково<br>заповнити |
| Новий пароль               |                       | Обов'язково<br>заповнити |
| Повторити новий пароль     |                       | Обов'язково<br>заповнити |

У вікні «Зміна паролю» потрібно ввести старий пароль і двічі однаково новий пароль. Після чого натиснути опцію «Виконати». При успішній зміні паролю система повідомить про це, в іншому випадку система повторно запропонує змінити пароль. Найчастіше зміна паролю не відбувається через те, що неправильно введено новий пароль або він не відповідає вимогам, описаним вище.

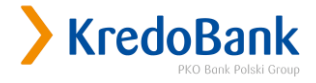

Зміна паролю першого входу до системи пройшла успішно.

Натиснувши 'ОК' потрапите до секції «Рахунки»

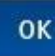

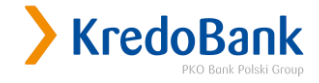

## 2. Структура сервісу

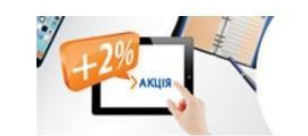

## > В інтернеті маєш більше

Депозити онлайн

| KredoDi                                                     | rect                                                                                                    | Клієнт:<br>Персональний іденти                                                                             | Останній вхід<br>Вдало: 2017-04-08 18:31:41<br>ифікатор: <b>12345678</b> Невдало: 2017-04-09 17:12:08                                              |
|-------------------------------------------------------------|----------------------------------------------------------------------------------------------------|----------------------------------------------------------------------------------------------------|----------------------------------------------------------------------------------------------------|
| Рахунки Операції                                            | Карти Доступ Контакт                                                                                              |                                                                                                    | 🔓 Вихід                                                                                                    |
| Поточний рахунок<br>Карткові рахунки<br>Депозити<br>Кредити | Чи знаєте Ви, що:<br>• Відтепер:<br>• Змінюйте ліміти по к.<br>розділі Карти! Детальн<br>• Стан поточних, картков | артках без дзвінка в колл-центр! Нові можливості у<br>іше<br>их, депозитних і кредитних рахунків 💽         | Распортирания<br>Від 5 до 100 грн<br>в 13.03.17р. комісія - 1 грн                                                                                  |
| H2%                                                         | Депозити                                                                                                    | Доступні кошти: 0,00 USD<br>Сальдо: 2050,31 USD<br>Доступні кошти: 28500,75 UAH 0,00 USD                   | KOHTAKT                                                                                                    |
| В інтернеті<br>маєш більше<br>депозити онлайн               | Рахунки карткові<br>Підсумок                                                                                      | Сальдо: 28500,75 UAH 0,00 USD<br>Доступні кошти: 28500,75 UAH 0,00 USD<br>Сальдо: 28500,75 UAH 2050,31 USD | <ul> <li>Запитання до співробітника<br/>Банку</li> <li>Контакт-центр 0 800 500 850</li> <li>Для дзвінків з-за кордону<br/>+380322976470</li> </ul> |
|                                                             |                                                                                                    |                                                                                                    | <ul> <li>Відділення та банкомати</li> <li>ДОПОМОГА</li> <li>FAQ - часті питання</li> <li>Інструкція користувача<br/>KredoDirect</li> </ul>         |
|                                                             |                                                                                                    |                                                                                                    | Безпека при використанні БПК<br>Курси валют<br>Тарифи та комісії<br>Available on the<br>App Store                                                  |
| www.kredobank.com.ua                                        |                                                                                                    | Код BIC (Swift): WUCBUA2XXXX                                                                               | © Platforma Inteligo 2013                                                                                                    |

Інтернет-сервіс Клієнта поділяється на розділи:

- > Рахунки
- > Операції
- > Карти
- > Доступ
- > Контакт

Для кожного розділу є відповідні підрозділи, які мають певні функції.

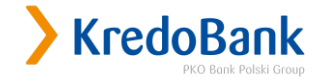

## 3. Розділ «Рахунки»

В розділі «Рахунки» доступна інформація по рахунках, історія здійснених операцій, формування виписки по рахунках за обраний період.

Розділ «Рахунки» складається з наступних підрозділів:

- > Поточний рахунок;
- > Карткові рахунки;
- > Депозити;
- > Кредити.

| чний рахунок | Чи знаєте Ви, що:                                                    |                                                                                                    |
|--------------|----------------------------------------------------------------------|----------------------------------------------------------------------------------------------------|
| кові рахунки | • Відтепер:                                                          |                                                                                                    |
| озити        | <ul> <li>Змінюйте ліміти по ка<br/>розвілі Картиl Дотавни</li> </ul> | ртках без дзвінка в колл-центр! Нові можливості у                                                                         |
| цити         | розділі карти: детальн                                               | ше                                                                                                    |
| 4            |                                                                      | w/ Hensenning i ob eHunning hen/inne                                                                                      |
| 2%           | Депозити                                                             | Доступні кошти: 0,00 USD<br>Сальдо: 2050,31 USD                                                                           |
| 2% акция     | Депозити<br>Рахунки карткові                                         | Доступні кошти: 0,00 USD<br>Сальдо: 2050,31 USD<br>Доступні кошти: 28500,75 UAH 0,00 USD<br>Сальдо: 28500,75 UAH 0,00 USD |

У розділі «Рахунки» відображається інформація про відкриті в Банку рахунки, сальдо і доступні кошти на поточних, вкладних (депозитних), карткових рахунках. Також доступна інформація стосовно кредитної заборгованості перед банком (при її наявності).

Сальдо – залишок на рахунку клієнта. Може відрізнятись від Доступних коштів, оскільки операції по рахунках проводяться пізніше (у випадку здійснення операції з карткового рахунку).

#### «Поточний рахунок»

З 19.11.2018 року в даному розділі не відображається інформація за жодним з рахунків.

#### «Карткові рахунки»

- У підрозділі «Карткові рахунки», можна отримати наступну інформацію:
- Історія рахунку
- > Детальна інформація по рахунку; .

#### «Детальна інформація по рахунку»

Пункт «Детальна інформація по рахунку» відображає розширену інформацію по обраному картковому рахунку.

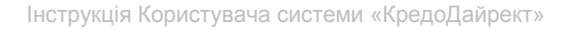

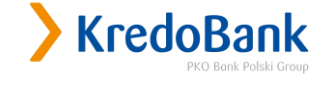

| Рахунки Операції                                        | Карти Доступ Конта                        | ΚŢ              |
|---------------------------------------------------------|-------------------------------------------|-----------------|
| Поточний рахунок                                        | >Вибраний рахунок                         | ?               |
| карткові рахунки<br>> Детальна інформація<br>по рахунку |                                           |                 |
| Історія рахунку                                         | ПАТ "КРЕДОБАНК" 2620                      | • Вибрати       |
| Депозити                                                | Власник:                                  |                 |
| Кредити                                                 | Доступні<br>5452.43 UAH<br>кошти:         |                 |
| мобільний                                               | Рахунок                                   | 2620            |
| MODIFICITI                                              | Рахунок                                   | 2620            |
| 4                                                       | Філія                                     | ПАТ "КРЕДОБАНК" |
| комісія грн                                             | Сальдо                                    | 5452.43 UAH     |
|                                                         | Відсотки                                  | 0.00%           |
|                                                         | Дата відкриття рахунку                    | 08-10-2010      |
|                                                         | Дата останнього руху коштів<br>по рахунку | 31-10-2018      |
|                                                         | Власник                                   |                 |
|                                                         | пп                                        |                 |
|                                                         | Адресні дані                              |                 |
|                                                         | піп                                       |                 |
|                                                         | Адреса                                    |                 |
|                                                         |                                           | Назад           |

При перегляді залишків по карткових рахунках необхідно пам'ятати, що вони можуть відрізнятися від фактичних, оскільки операції з використання платіжних карток передбачають обов'язковий обмін даними між Банком та Процесинговим центром.

У випадку здійснення операції в терміналах (банкоматах та торгових точках) поза мережею Процесингового центру, сума, на яку була здійснена операція, спочатку блокується по картці. Фактичне списання коштів з карткового рахунку може відбутися в термін до двох банківських днів.

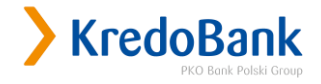

#### «Історія рахунку»

| Рахунки               | Операції     | Карти До                     | оступ Ко                                | нтакт                                        |                                                                                                    |                                                                              |                          |                       |
|-----------------------|--------------|------------------------------|-----------------------------------------|----------------------------------------------|----------------------------------------------------------------------------------------------------|------------------------------------------------------------------------------|--------------------------|-----------------------|
| Поточний р            | ахунок       | <mark>&gt;</mark> Історія    | рахунку [                               | 2                                            |                                                                                                    |                                                                              |                          |                       |
| карткові ра           | хунки        |                              |                                         |                                              |                                                                                                    |                                                                              |                          |                       |
| детальна і<br>рахунку | нформація по |                              |                                         |                                              |                                                                                                    |                                                                              |                          |                       |
| Історія р             | ахунку       | і підпис                     | ання угоди пр                           | упна через інте<br>о використання            | рнет, починається з на<br>системи дистанційног                                                                                                    | о обслугов                                                                   | росочого д<br>зування ра | хунків                |
| Депозити              |              |                              |                                         |                                              |                                                                                                    |                                                                              | /                        |                       |
| Кредити               |              | Параметри                    | пошуку                                  |                                              |                                                                                                    |                                                                              |                          | ?                     |
|                       |              | Рахунок                      | ПА                                      | Г "КРЕДОБАНК"<br>Власник:<br>тупні кошти: 53 | 2620 •                                                                                                    | ]                                                                            |                          |                       |
|                       | ОВНИТИ       | Тип трансак                  | ції Всі                                 |                                              | •                                                                                                    |                                                                              |                          |                       |
| IVIO                  |              | Термін                       | Термін Від 01-10-2018 🛗 До 22-11-2018 🛗 |                                              |                                                                                                    |                                                                              |                          |                       |
|                       |              | Сума 🕐                       | Мін                                     | імум                                         | Максил                                                                                                    | ум                                                                           |                          |                       |
| комісія               | а 📕 грн      | <mark>&gt;</mark> Резулы     | ати пошу                                | кy                                           |                                                                                                    |                                                                              |                          | Шукати                |
|                       |              | Доступні опе                 | рації:                                  |                                              | 📄 Друк виписк                                                                                                    | MS Exce                                                                      | el 🔻 > Екс               | порт в Excel <u>?</u> |
|                       |              | Дата<br>створення<br>платежу | Дата<br>виконання<br>платежу            | Тип<br>трансакції                            | Деталі опера                                                                                                    | ції                                                                          | Сума                     |                       |
|                       |              | 31-10-2018                   | 31-10-2018                              | Переказ з<br>рахунку                         | Отримувач: П<br>"КРЕДОБАНК<br>Ідентифікаційни<br>отримувача: 098<br>Код банку отрим<br>325365 ПАТ "КРЕД(<br>Рахунок отриму<br>651021201<br>Зміст операції: Ко<br>обслуговування р<br>2620001183472 Ц | АТ<br>"<br>07862<br>увача:<br>0БАНК"<br>вача:<br>місія за<br>ахунку<br>04 по | 15.00                    | <b>р</b> Друкувати    |

В полі «Рахунок» слід обрати рахунок, по якому Ви хочете переглянути історію надходжень, зняття коштів з рахунку, суму коштів та вказати період, за який слід відобразити операції по даному рахунку, та натиснути «Шукати». Для вибору періоду, за який здійснюється пошук, можна скористатися «Календарем».

якому не було здійснено операцій згідно угоди №С 2620201018099 від 22.12.2008. Без ПДВ.

#### «Депозити»

В підрозділі «Депозити» відображені які саме вкладні (депозитні) рахунки підключені до системи «КредоДайрект» та операції, які можна здійснювати з ними.

Підрозділ «Депозити» складається з наступних пунктів:

- Новий депозит формування заявки на відкриття дозволеного для дистанційного оформлення. вкладу(депозиту);
- Σ Деталі депозиту-перегляд детальної інформації відкритого вкладу (депозиту);
- Σ Умови депозитів – перегляд умов вкладів (депозитів);
- Σ Процентні ставки – перегляд діючих процентних ставок вкладів (депозитів).

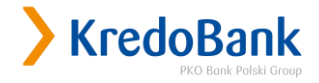

| Рахунки Опер       | ації Карти                | Доступ   | Контакт     |          |          |             |        |                                                |
|--------------------|---------------------------|----------|-------------|----------|----------|-------------|--------|------------------------------------------------|
| Поточний рахунок   | Лопози                    |          |             |          |          |             |        |                                                |
| Карткові рахунки   | / депози                  |          |             |          |          |             |        |                                                |
| > Депозити         | Назва                     |          | Закінчення  |          |          | Сума        |        |                                                |
| Новий депозит      | депозиту                  | Термін   | терміну дії | Відсотки | Сальдо   | нарахованих | Валюта |                                                |
| Деталі депозиту    |                           |          | депозиту    |          |          | ыдсотків    |        |                                                |
| Умови депозитів    |                           |          |             | TAT "KF  | едобанк" |             |        |                                                |
| 🕒 Процентні ставки | Стандарт                  |          |             |          |          |             |        | 2                                              |
| Кредити            | плюс он-<br>лайн<br>(USD) | 181 день | 10-05-2017  | 2.50%    | 2050.31  | 1.98        | USD    | <ul> <li>Эмінити</li> <li>Розірвати</li> </ul> |

#### «Новий депозит»

Система "КредоДайрект" надає можливість створювати заявки на відкриття, зміну дозволених параметрів та дострокове розірвання вкладів (депозитів), дозволених для дистанційного відкриття.

Підтвердженням згоди клієнта на відкриття вибраного депозиту, на діючих в Банку на момент відкриття умовах, є введення одноразового коду підтвердження при здійсненні операції оформлення депозиту дистанційним шляхом і переказ відповідних коштів на депозитний рахунок, після опрацювання в Банку заявки на оформлення депозиту відповідальним виконавцем.

Підтвердженням виконання банком заявки клієнта на відкриття депозиту є:

- > відображення обраного клієнтом депозиту у відповідному пункті меню системи;
- відображення проведеної операції переказу коштів на депозитний рахунок в історії рахунку, з якого було здійснено переказ на депозитний рахунок.

При оформленні депозитів за допомогою системи дистанційного банківського обслуговування "КредоДайрект", розрахунок процентів за вкладом здійснюється за ставкою, яка діє по обраному депозиту на момент створення заявки на його відкриття. Щоб створити заявку на відкриття вкладу(депозиту), необхідно скористатися пунктом «Новий Депозит».

Для успішного відкриття нового вкладу (депозиту) потрібно виконати наступні дії:

э за допомогою кнопки «Вибрати» з переліку рахунків необхідно обрати рахунок, з якого будуть переказані кошти на вклад (депозит), та вказати суму вкладу. Після цього натиснути «ОК»;

Зверніть увагу! При відкритті/розірванні депозиту у вихідний день чи поза операційний час, заявка буде опрацьована в перший робочий день в операційний час.

| Рахунки Операції   | Карти Доступ Кон        | такт                         |       |                          |
|--------------------|-------------------------|------------------------------|-------|--------------------------|
| Поточний рахунок   |                         |                              |       |                          |
| Карткові рахунки   |                         |                              |       |                          |
| Депозити           |                         |                              |       |                          |
| Новий депозит      | Рахунок, з якого будуть | ПАТ "КРЕДОБАНК" 2620         | UAH 🔻 |                          |
| Деталі депозиту    | переказані кошти на     | Власник:                     |       | Обов'язково<br>заповнити |
| 🕒 Умови депозитів  | депозит                 | Доступні кошти: 45086.77 UAH |       |                          |
| 🕒 Процентні ставки | Сума                    | 25000 ,                      |       | Обов'язково<br>заповнити |
| Кредити            |                         |                              |       |                          |

 вибрати відповідний термін та натиснути «ОК» (для вибору необхідно встановити відмітку навпроти потрібного терміну);

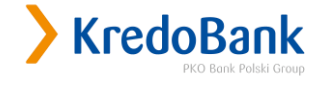

| Поточний <mark>р</mark> ахунок |                         |                                                                     |
|--------------------------------|-------------------------|---------------------------------------------------------------------|
| Карткові рахунки               | Ponorp repininy         |                                                                     |
| Депозити                       |                         |                                                                     |
| • Новий депозит                | Рахунок, з якого будуть | ПАТ "КРЕДОБАНК" 2625% UAH                                           |
| Деталі депозиту                | переказані кошти на     | Власник:                                                            |
| 🕒 Умови депозитів              | Hencen                  |                                                                     |
| 🕒 Процентні ставки             |                         |                                                                     |
| Кредити                        | Термін                  | <ul> <li>від і до о місяців</li> <li>від 6 до 12 місяців</li> </ul> |
|                                |                         |                                                                     |

 вибрати вклад (депозит) та натиснути «ОК» (для вибору необхідно встановити відмітку навпроти обраного вкладу (депозиту);

|                                      | ераци  | і Кар                                                           | ти Доступ                                                       | Кон     | такт               |                          |                     |                      |                                        |  |
|--------------------------------------|--------|-----------------------------------------------------------------|-----------------------------------------------------------------|---------|--------------------|--------------------------|---------------------|----------------------|----------------------------------------|--|
| Поточний рахунок                     |        | <mark>)</mark> Відк                                             | риття депозі                                                    | иту – к | рок З              |                          |                     |                      |                                        |  |
| Попозити                             |        |                                                                 |                                                                 |         |                    |                          |                     |                      |                                        |  |
| Новий попозит                        |        |                                                                 |                                                                 |         | ПАТ "КРЕДОБАНК     | " 2620                   | UAH                 |                      |                                        |  |
| Леталі депозиту                      |        | Рахунок                                                         | , з якого будуть                                                |         | Власник:           | :                        |                     | . OAT                |                                        |  |
| Детоля депозитів                     |        | переказ                                                         | ані кошти на депо                                               | 0301    | Доступні кошти:    | 45086.77 UAH             |                     |                      |                                        |  |
| <ul> <li>Процентні ставки</li> </ul> |        | Термін                                                          |                                                                 |         | від 1 до 6 місяція | в                        |                     |                      |                                        |  |
| Кредити                              |        | Валюта                                                          |                                                                 |         | UAH                |                          |                     |                      |                                        |  |
|                                      |        | Процент                                                         | ні ставки                                                       |         | Натисніть тут      |                          |                     |                      |                                        |  |
|                                      |        | npoquin                                                         |                                                                 |         |                    |                          |                     |                      |                                        |  |
| > поповнит                           | n<br>i |                                                                 | Назва<br>депозиту                                               | Термін  | Мінімальна<br>сума | Можливість<br>поповнення | Процентна<br>ставка | Виплата<br>процентів | Автоматична<br>пролонгація<br>депозиту |  |
| 1                                    |        |                                                                 | Оптимальний<br>он-лайн<br>(UAH)                                 | 1       | 500,00             | Hi                       | 12.00%              | Щомісячна            | Так                                    |  |
| комісія 📕 грн                        | 1      | 0                                                               | Оптимальний<br>он-лайн<br>(UAH)                                 | 3       | 500,00             | Hi                       | 13.50%              | Щомісячна            | Так                                    |  |
|                                      | ۲      | Прибутковий<br>он-лайн без<br>дострокового<br>закриття<br>(UAH) | 3                                                               | 500,00  | Hi                 | 14.50%                   | Щомісячна           | Ні                   |                                        |  |
|                                      |        | 0                                                               | Оптимальний<br>плюс он-<br>лайн (UAH)                           | 1       | 500,00             | Hi                       | 12.00%              | В кінці<br>терміну   | Так                                    |  |
|                                      |        | 0                                                               | Оптимальний<br>плюс он-<br>лайн (UAH)                           | 3       | 500,00             | Hi                       | 14.00%              | В кінці<br>терміну   | Так                                    |  |
|                                      |        | 0                                                               | Прибутковий<br>плюс он-<br>лайн без<br>дострокового<br>закриття | 3       | 500,00             | Hi                       | 15.00%              | В кінці<br>терміну   | Hi                                     |  |

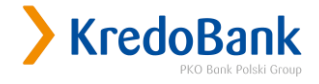

> для підтвердження відкриття вкладу(депозиту) на запит системи потрібно ввести одноразовий код і натиснути «ОК».

Зверніть увагу! При здійсненні операцій з коштами, отриманих за допомогою P2P- переказу (переказ з карти на карту), використання коштів може бути доступним тільки після зарахування їх на картковий рахунок.

| Рахунки Операції                                                                    | Карти Доступ Конта                                        | экт                                                                                                    |                          |
|-------------------------------------------------------------------------------------|-----------------------------------------------------------|----------------------------------------------------------------------------------------------------|--------------------------|
| Поточний рахунок<br>Карткові рахунки                                                | <mark>&gt;</mark> Підтвердження від                       | криття депозиту                                                                                                    |                          |
| Депозити                                                                            |                                                           |                                                                                                    |                          |
| <ul> <li>Новий депозит</li> <li>Деталі депозиту</li> <li>Умови депозитів</li> </ul> | Рахунок, з якого будуть<br>переказані кошти на<br>депозит | ПАТ "КРЕДОБАНК" 2620 UAH<br>Власник:<br>Доступні кошти: 5345.43 UAH                                                            |                          |
| <ul> <li>Процентні ставки</li> </ul>                                                | Термін                                                    | 3 місяць                                                                                                    |                          |
| Кредити                                                                             | Валюта                                                    | UAH                                                                                                    |                          |
|                                                                                     | Тип депозиту                                              | Оптимальний он-лайн (UAH)<br>Мінімальна сума: 500,00 UAH<br>Автоматична пролонгація депозиту: Так<br>Можливість поповнення: Ні |                          |
| мобільний                                                                           | Сума депозиту                                             | 700,00 UAH                                                                                                    |                          |
|                                                                                     | Процентна ставка                                          | 13.50%                                                                                                    |                          |
| комісія 🕇 грн                                                                       | 🕑 Ознайомлений з довідк                                   | ою про систему гарантування вкладів фізичних осіб                                                                              |                          |
|                                                                                     | Введіть код SMS № 1                                       | 123456                                                                                                    | Обов'язково<br>заповнити |
|                                                                                     |                                                           | ОК Змінити Відмінити                                                                                                    |                          |

Вклад (депозит) стане доступним для перегляду в системі, після опрацювання в Банку заявки на відкриття вкладу (депозиту). Заявки обробляються в Банку протягом операційного часу. Заявки, створені клієнтами у вихідні (святкові) дні будуть опрацьовані в Банку в перший робочий день. «Деталі депозиту»

Для того щоб переглянути детальну інформацію по депозиту слід вибрати рахунок в полі «Вибраний депозит» та натиснути «Вибрати». У вікні відкриється інформація про обраний рахунок: номер рахунку, сальдо, дата відкриття рахунку, дата закінчення терміну вкладу (депозиту), умови вкладу (депозиту), дані що стосуються нарахування процентів по вкладу (депозиту), розпорядження коштами після закінчення терміну вкладу (депозиту), ін.

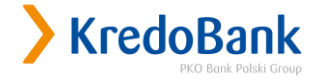

| Рахунки                   | Операції          | Карти Доступ Конта                                                   | экт                                         |  |  |  |  |
|---------------------------|-------------------|----------------------------------------------------------------------|---------------------------------------------|--|--|--|--|
| Поточний р<br>Карткові ра | рахунок<br>ахунки | Детальна інформація по депозиту: Оптимальний плюс он-лайн<br>(USD) ? |                                             |  |  |  |  |
| Депозити<br>Новий дег     | тисоп             |                                                                      |                                             |  |  |  |  |
| > Деталі д                | депозиту          | Назва філії                                                          | ПАТ "КРЕДОБАНК"                             |  |  |  |  |
| G⇒ Умови /                | депозитів         | Номер угоди                                                          | 2630/60/856749                              |  |  |  |  |
| 🕒 Процен                  | тні ставки        | Сальдо                                                               | 371,28 USD                                  |  |  |  |  |
| Кредити                   |                   | Термін                                                               | 457 день                                    |  |  |  |  |
|                           |                   | Процентна ставка                                                     | 1.25%                                       |  |  |  |  |
|                           |                   | Дата відкриття депозиту                                              | 26-10-2017                                  |  |  |  |  |
| > поповнити мобільний     |                   | Закінчення терміну дії<br>депозиту                                   | 26-01-2019                                  |  |  |  |  |
|                           |                   | Дата виплати відсотків                                               | 26-01-2019                                  |  |  |  |  |
|                           | 1                 | Можливість поповнення                                                | Hi                                          |  |  |  |  |
| комісія                   | а Грн             | Можливість виплат                                                    | Hi                                          |  |  |  |  |
|                           |                   | Пролонгація депозиту                                                 | Так                                         |  |  |  |  |
|                           |                   | Відсотки                                                             |                                             |  |  |  |  |
|                           |                   | Розпорядження відсотками                                             | Платіж на рахунок: ПАТ "КРЕДОБАНК" 2620 USD |  |  |  |  |
|                           |                   | Сума нарахованих відсотків                                           | 3.73 USD                                    |  |  |  |  |
|                           |                   | Сума сплачених відсотків                                             | 3.67 USD                                    |  |  |  |  |
|                           |                   | Сума несплачених відсотків                                           | 0.06 USD                                    |  |  |  |  |
|                           |                   | Розпорядження коштами пі                                             | сля закінчення терміну дії депозиту ?       |  |  |  |  |
|                           |                   |                                                                      | Автоматична пролонгація депозиту            |  |  |  |  |
|                           |                   | ч                                                                    | Назад                                       |  |  |  |  |

Параметри обраного клієнтом депозиту (вкладу) можна переглянути обравши підрозділ «Депозити», пункт «Деталі депозиту», або переглянувши інформацію про здійснену операцію переказу коштів на депозитний рахунок в історії рахунку, з якого було здійснено переказ на депозитний рахунок. Також існує можливість роздрукувати документальне підтвердження здійсненої операції, натиснувши «Друкувати».

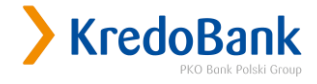

| UNIT OIR                                    | ерації Карті                    | и До                                               | ступ К                                             | онтакт                              |                               |                                      |                             |                        |
|---------------------------------------------|---------------------------------|----------------------------------------------------|----------------------------------------------------|-------------------------------------|-------------------------------|--------------------------------------|-----------------------------|------------------------|
| оточний рахунок                             | 210                             |                                                    | DAXVIIKV I                                         | 2]                                  |                               |                                      |                             |                        |
| арткові рахунки                             |                                 | cropin p                                           | Jonyiny [                                          | <u>.</u>                            |                               |                                      |                             |                        |
| Детальна інформ<br>рахунку                  | ація по                         | - 100000                                           |                                                    |                                     |                               |                                      |                             |                        |
| Історія рахунку                             |                                 | підписа                                            | рахунку, дос<br>эння угоди п                       | тупна через інте<br>ро використання | рнет, починає<br>системи дист | ться з наступног<br>анційного обслуг | о рооочого д<br>овування ра | ня після<br>хунків     |
| епозити                                     |                                 |                                                    |                                                    |                                     |                               |                                      |                             | _                      |
| редити                                      | Па                              | раметри г                                          | тошуку                                             |                                     |                               |                                      |                             | ?                      |
|                                             | 100                             |                                                    | п                                                  | АТ "КРЕДОБАНК"                      | 262 UAH                       | •                                    |                             |                        |
| 1 7%                                        | Pa:                             | хунок                                              | До                                                 | Власник:<br>оступні кошти: 2        | 3500.75 UAH                   |                                      |                             |                        |
| AKUIS                                       | Ти                              | п трансаки                                         | tii Be                                             | i                                   | •                             |                                      |                             |                        |
|                                             | Ter                             | рмін                                               | Bij                                                | 31-03-2017                          | ÷                             | До 31-03-2017                        | Ē                           |                        |
|                                             | 640                             |                                                    | 1.1                                                |                                     |                               |                                      |                             |                        |
| В інтернеті<br>маєш білы<br>депозити онлайн | i<br>we                         | Md                                                 | M                                                  |                                     |                               | максимум                             |                             | Шукати                 |
| В інтернет<br>маєш білы<br>депозити онлайн  | i<br>we<br>> P                  | езульт                                             | ати пошу                                           | ку                                  |                               | максимум                             | rrel <b>y</b> Evr           | Шукати                 |
| В інтернеті<br>маєш біль<br>депозити онлайн | i<br>we<br>Aoc                  | тупні опер                                         | ати пошу<br>рації:                                 | ку                                  | Друн                          | максимум                             | KCEL 🔹 🕨 EKC                | Шукати<br>порт в Excel |
| В інтернеті<br>маєш біль<br>депозити онлайн | і<br>ше<br>,<br>Дос<br>сті<br>п | езульт.<br>тупні опер<br>Дата<br>ворення<br>латежу | ати пошу<br>рації:<br>Дата<br>виконання<br>платежу | тимум<br>Тип<br>трансакції          | <b>₽</b> Друу<br>Детал        | максимум                             | ксеі 🔻 🕨 Екс<br>Сума        | Шукати<br>порт в Excel |

Перегляд параметрів депозиту стає доступним виключно після опрацювання заявки на оформлення депозиту відповідальним виконавцем в банку.

#### Операції з депозитами.

В підрозділі «Депозити» можна провести дозволені з депозитами операції:

- > Змінити
- > Розірвати

«Зміна параметрів депозиту»

Для того, щоб створити заявку на зміну передбачених умовами параметрів, необхідно в підрозділі «Депозити» вибрати «Змінити».

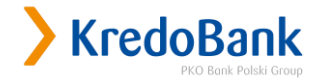

| Рахунки Опера      | ації Карти    | Доступ   | Контакт                               |          |          |                          |        |              |
|--------------------|---------------|----------|---------------------------------------|----------|----------|--------------------------|--------|--------------|
| Поточний рахунок   | Лопози        |          |                                       |          |          |                          |        |              |
| Карткові рахунки   | уденози       |          |                                       |          |          |                          |        |              |
| > Депозити         | Назва         |          | Закінчення                            |          |          | Сума                     |        |              |
| Новий депозит      | депозиту      | Термін   | терміну дії<br>депозиту               | Відсотки | Сальдо   | нарахованих<br>відсотків | Валюта |              |
| Деталі депозиту    |               |          | , , , , , , , , , , , , , , , , , , , |          |          | .,.                      |        |              |
| 🕒 Умови депозитів  |               |          |                                       | TIAT "KP | едобанк" |                          |        |              |
| 🕒 Процентні ставки | Стандарт      |          |                                       |          |          |                          |        | - Zanihuatia |
| Кредити            | лайн<br>(USD) | 181 день | 10-05-2017                            | 2.50%    | 2050.31  | 1.98                     | USD    | » Розірвати  |

Кнопка «Змінити» дає можливість зміни:

- способу розпорядження процентами. Для вибору необхідно встановити відмітку навпроти зміни, яку Ви обрали;
- способу розпорядження сумою вкладу (депозиту) після закінчення терміну вкладу (депозиту), а саме зміна рахунку на який буде зарахований вклад.

Для вибору необхідно встановити відмітку навпроти зміни, яку Ви обрали.

Для зміни рахунку, на який будуть перераховані проценти по депозиту або/та сума депозиту, після закінчення його терміну, необхідно обрати рахунок з переліку пропонованих у полі «Номер рахунку»

Зверніть увагу! Зміна параметрів депозиту в частині Розпорядження коштами після закінчення депозиту, а саме Автоматична пролонгація депозиту не може бути виконана за допомогою Інтернет банкінгу Кредодайрект і як наслідок не буде оброблена системами банку!

Вибрана зміна не може суперечити умовам вкладу(депозиту). У випадку вибору параметру депозиту, який суперечить умовам продукту, така зміна може бути відхилена Банком.

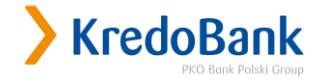

| D                  |                                                      |                                                                                  |  |  |
|--------------------|------------------------------------------------------|----------------------------------------------------------------------------------|--|--|
| поточний рахунок   | 👌 Зміна параметрів д                                 | цепозиту                                                                         |  |  |
| ларткові рахунки   |                                                      |                                                                                  |  |  |
| Цепозити           |                                                      | 2/20//01/05/2/0                                                                  |  |  |
| Новий депозит      |                                                      | 2630/60/856/49                                                                   |  |  |
| Деталі депозиту    | Депозитний рахунок                                   | : ОПТИМАЛЬНИИ ПЛЮС ОН-ЛАЙН (USD)                                                 |  |  |
| 🕒 Умови депозитів  | Доступні кошти: 371.28 USD                           |                                                                                  |  |  |
| 🕒 Процентні ставки | Зміна параметрів депозиту                            |                                                                                  |  |  |
| Кредити            | Розпорядження С Приєднання до вкладу (Капіталізація) |                                                                                  |  |  |
|                    | процентами                                           | <ul> <li>Переказ на рахунок</li> </ul>                                           |  |  |
|                    | Розпорядження коштами<br>після закінчення депозиту   | <ul> <li>Автоматична пролонгація депозиту</li> <li>Переказ на рахунок</li> </ul> |  |  |
| мобільний          |                                                      | ПАТ "КРЕДОБАНК" 2620 USD 🗸                                                       |  |  |
|                    | Номер рахунку                                        | Власник:<br>Доступні кошти: 2.94 USD                                             |  |  |

Для підтвердження операції на запит системи необхідно ввести одноразовий код підтвердження і натиснути «ОК».

|                  | / ПІДІВЕРДження змі                                | н депозиту                                    |                          |
|------------------|----------------------------------------------------|-----------------------------------------------|--------------------------|
| рткові рахунки   |                                                    |                                               |                          |
| епозити          |                                                    |                                               |                          |
| Іовий депозит    |                                                    | 2630/01/123456                                |                          |
| цеталі депозиту  | Депозитний рахунок                                 | азитний рахунок : Стандарт плюс он-лайн (USD) |                          |
| Умови депозитів  |                                                    | доступні кошти: 2050.31 050                   |                          |
| Процентні ставки | Зміна параметрів депозиту                          |                                               |                          |
| едити            | Розпорядження процентами                           | Приєднання до вкладу (Капіталізація)          |                          |
|                  | Розпорядження коштами<br>після закінчення депозиту | Автоматична пролонгація депозиту              |                          |
| +2%              | Введіть код SMS № 2                                | ?                                             | Обов'язково<br>заповнити |
| кція             |                                                    | ОК Змінити Вілмінити                          |                          |

#### «Розірвати депозит»

Для того, щоб створити заявку на дострокове розірвання вкладу (депозиту) необхідно натиснути «Розірвати» в підрозділі «Депозити» та виконати наступні дії:

- обрати рахунок на який будуть переказані кошти після закриття депозиту (рахунок необхідно обрати з переліку пропонованих);
- > підтвердити Заяву на розірвання депозиту поставивши відповідну відмітку; натиснути

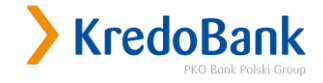

«Ок».

| Поточний рахунок | >Розірвання депо                                 | зиту                                                 |                          |
|------------------|--------------------------------------------------|------------------------------------------------------|--------------------------|
| Карткові рахунки |                                                  |                                                      |                          |
| Депозити         |                                                  |                                                      |                          |
| Новий депозит    | ПАТ "КРЕДОБАНК"                                  |                                                      |                          |
| Деталі депозиту  |                                                  | 2630/01/123456                                       |                          |
| Умови депозитів  | Депозитний рахунок                               | : Стандарт плюс он-лайн (USD)                        |                          |
| Процентні ставки |                                                  | Доступні кошти: 0.00 USD                             |                          |
| Кредити          | Розпорядження коштами                            | и при закритті депозиту                              |                          |
|                  |                                                  | ПАТ "КРЕДОБАНК" 262 USD 🔻                            | 0.5 - January            |
| 226              | Переказ на рахунок                               | Власник:                                             | ОООВ ЯЗКОВО<br>Заповнити |
| АКЦІЯ            |                                                  | доступні кошти: 0.00 USD                             | 1977 157 -1- 10 14       |
|                  | Заява, Прошу достро<br>2016 го райскиити сиграла | оково розрвати договір оанківського вкладу № 2630/01 | / 123456 від 10-11-      |

> для підтвердження операції розірвання депозиту на запит системи необхідно ввести одноразовий код підтвердження та натиснути «ОК».

| Документ прийнятий  | й до виконання.                                       |
|---------------------|-------------------------------------------------------|
| Дякуємо. Операція р | озірвання депозитного договору прийнята до виконання. |
|                     |                                                       |
|                     | OK                                                    |
|                     | UN                                                    |

Зверніть увагу! При завершенні/розірванні депозиту у вихідний день чи поза операційний час, заявка буде опрацьована в перший робочий день в операційний час.

У випадку, якщо подача заявки на завершення/розірвання відбувається в поза операційний час, відповідно датою її подачі є перший робочий день.

Зверніть увагу! Статус договору, тобто його відображення в системі при завершенні чи розірванні депозиту є незмінним аж до моменту виконання заявки на його завершення чи розірвання.

Виконання заявки на розірвання депозиту виконується Банком у відповідності до вимог діючого законодавства, не раніше ніж на 3-й день від дати створення Заявки.

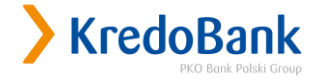

#### «Відмінити автопролонгацію»

Для відміни автопролонгації необхідно виконати наступні дії.

В день закінчення/пролонгації депозиту у системі КредоДайрект зайти в розділ «Депозити», навпроти відповідної депозитної угоди натиснути опцію «Завершити депозит».

#### «Умови депозитів»

- Депозити
- Гривня
- Долар США
- Євро
- Фонд гарантування вкладів фізичних осіб
- Виплати коштів вкладникам ПАТ БАНК «ТРАСТ»
- Виплати коштів вкладникам ПАТ «КБ «ФІНАНСОВА ІНІЦІАТИВА»
- Виплати коштів вкладникам ПАТ «ПЛАТИНУМ БАНК»
- Виплати коштів вкладникам інших неплатоспроможних банків

#### Вклади від КРЕДОБАНКу

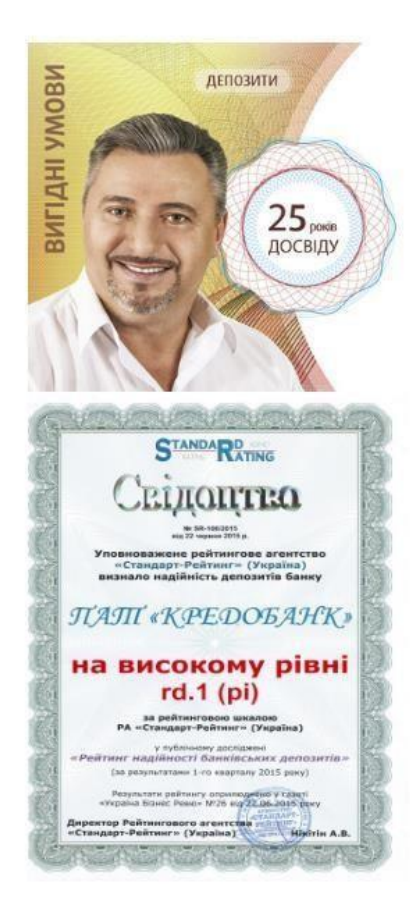

Вклади від КРЕДОБАНКу це надійні гарантії збереження та примноження заощаджень.

Ми впевнені, що серед наших пропозицій Ви знайдете саме цей вклад, умови якого задовольнять всі Ваші очікування.

#### У КРЕДОБАНКу можна розмістити кошти:

💠 У гривнях, доларах США або ЄВРО

v На строк від 1 дня до 20 років

При оформленні платіжної картки до строкового Вкладу, отримання коштів у будь-якому банкоматі України - БЕЗКОШТОВНО\*

На вкладах з особливими умовами зберігання коштів: з можливістю поповнення, із збереженням процентів при достроковому знятті коштів, з вибором шляхів виплати процентів, з вільним режимом користування вкладними коштами тощо

\*Додаткову інформацію про умови Вкладів можна дізнатися зателефонувавши у коллцентр або в найближчому відділенні КРЕДОБАНКу

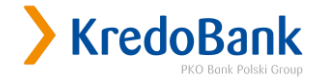

#### «Відсоткові ставки»

#### Депозити

- Долар США
- Євро
- Фонд гарантування вкладів фізичних осіб
- Виплати коштів вкладникам ПАТ БАНК «ТРАСТ»
- Виплати коштів вкладникам ПАТ «КБ «ФІНАНСОВА ІНІЦІАТИВА»
- Виплати коштів вкладникам ПАТ «ПЛАТИНУМ БАНК»
- Виплати коштів вкладникам інших неплатоспроможних банків

#### Гривня

Розмістіть один із стандартних вкладів КредоБанку через систему Інтернет-банкінгу KredoDirect і ми додамо 2% до базової відсоткової ставки по Депозиту у гривні.

3 22 грудня 2016р. для користувачів системи Інтернет-банкінгу KredoDirect надається можливість отримати додаткову бонусну ставку +2% при оформленні депозитів "Стандарт", "Стандарт ПЛЮС" та "Зростання" у гривні. При цьому всі додані проценти діють з дати розміщення коштів на вкладі. При пролонгації, додаткова бонусна процентна ставка становитиме +1%.

| Вклад                                                   | Максимальна<br>ставка*, ГРН, %<br>річних | Виплата<br>процентів    | Можливість<br>відкрити on-<br>line |
|---------------------------------------------------------|------------------------------------------|-------------------------|------------------------------------|
| Стандарт (Детальніше)<br>Стабільний щомісячний прибуток | 12,5%                                    | щомісяця                | +2% on-line                        |
| Стандарт Плюс (Детальніше)<br>Найбільший дохід          | 13%                                      | в кінці дії<br>депозиту | +2% on-line                        |
| Зростання (Детальніше)<br>Накопичуйте та примножуйте    | 12%                                      | щомісяця                | +2% on-line                        |
| Короткий (Детальніше)                                   | 5%                                       | в кінці дії<br>депозиту | відкрити<br>on-line                |
| Робочий тиждень (Детальніше)                            | 5,5%                                     | в кінці дії<br>депозиту | відкрити<br>on-line                |
| Вигідний місяць (Детальніше)                            | 10,5%                                    | в кінці дії<br>депозиту | відкрити<br>on-line                |

Підрозділи «Умови депозитів», «Процентні ставки» надають доступ до Інтернет сторінки ПАТ «КРЕДОБАНК», де можна ознайомитись з актуальними вкладними (депозитними) продуктами, умовами їх відкриття, основними характеристиками і перевагами, переглянути таблицю процентних ставок по вкладах (депозитах). «Кредити»

В цьому підрозділі відображається інформація по підключених до системи кредитах Користувача. Підрозділ складається з наступних пунктів:

- Детальна інформація по кредиту;
- > Умови кредитів.

| <u>Рахунки Операції Н</u> | <u>Карти Доступ Кон</u> | такт            |                        |               |        |
|---------------------------|-------------------------|-----------------|------------------------|---------------|--------|
| Поточний рахунок          | ЭПерелік кред           | нтів ?          |                        |               |        |
| Карткові рахунки          |                         |                 |                        |               |        |
| Депозити                  | Назва кредиту           | Дата наступного | Сума наступного        | Сума виданого | Валюта |
| Кредити                   |                         | внеску кредиту  | внеску кредиту         | кредиту       |        |
| Детальна інформація по    |                         | TIAT "KF        | РЕДОБАНК"              |               |        |
| кредиту                   | Будівництво             | 01.06.2014      | 142.50                 | 2200.27       | LICE   |
| 🕑 Умови кредитів          | нерухом.(іпот.)         | 01-00-2014      | 142.50                 | 5399.57       | USD    |
|                           |                         | Зали            | шок коштів по кредитах | 3399,37       | USD    |

#### «Детальна інформація по кредиту»

В пункті «Детальна інформація по кредиту», відображені деталі кредитного рахунку: номер рахунку, номер кредитної угоди, дата відкриття рахунку, термін сплати кредиту, дані що стосуються процентів і внесків по кредиту, ін.

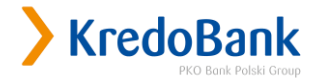

|                                              | ) Tera Ti ua judonuar                                          | in no whenever 2                     |  |  |  |  |
|----------------------------------------------|----------------------------------------------------------------|--------------------------------------|--|--|--|--|
| оточния рахунок                              | /детальна інформац                                             | на по кредиту !!                     |  |  |  |  |
| арткові ракунки<br>епозити                   |                                                                |                                      |  |  |  |  |
| редити                                       | Філія                                                          | ПАТ "КРЕДОБАНК"                      |  |  |  |  |
| Детальна інформація по                       | Номер кредитної утоди                                          |                                      |  |  |  |  |
| Умови кредитів                               | Тип утоди                                                      | Кредит                               |  |  |  |  |
|                                              | Булгалтерська інформація                                       |                                      |  |  |  |  |
| Депозити                                     | Дата підписання договору                                       | 03-10-2005                           |  |  |  |  |
| 2 23                                         | Дата заківчення пії договору                                   | 01-10-2020                           |  |  |  |  |
| Ph. melen                                    | Відсотки по кредиту                                            | 12.00%                               |  |  |  |  |
|                                              | Загальна сума кредиту                                          | 32978,00 USD                         |  |  |  |  |
| депозити,                                    | Сума використаного кредиту                                     | 32978,00 USD                         |  |  |  |  |
| довіряєш                                     | Невикористаний залишок<br>кредиту                              | 3399,37 USD                          |  |  |  |  |
| Bahoplik Konowoo Keananceanovit.<br>Japhonon | Сума сплаченого кредиту                                        | 29578,63 USD                         |  |  |  |  |
|                                              | Сума сплачених відсотків                                       | 13887,21 USD                         |  |  |  |  |
|                                              | Наступний внесок                                               |                                      |  |  |  |  |
|                                              | Дата сплати внеску                                             | 31-03-2019                           |  |  |  |  |
|                                              | Сума внеску                                                    | 142,50 USD                           |  |  |  |  |
|                                              | Сума наступного погашения<br>основної заборгованості           | 124,37 USD                           |  |  |  |  |
|                                              | Сума наступного погашения<br>відсотків                         | 18,13 USD                            |  |  |  |  |
|                                              | Дата і сума останнього<br>погашення основної<br>заборгованості | Дата: 06-05-2014<br>Сума: 214,52 USD |  |  |  |  |
|                                              | Несплачені внески                                              |                                      |  |  |  |  |
|                                              | Сума простроченої<br>заборгованості                            | 0,00 USD                             |  |  |  |  |
|                                              | Сума прострочених відсотків                                    | 0,00 USD                             |  |  |  |  |
|                                              | Пеня                                                           | 0,00 USD                             |  |  |  |  |
|                                              | Адресні дані                                                   |                                      |  |  |  |  |
|                                              | Отриолувач                                                     |                                      |  |  |  |  |
|                                              | Адреса отринувача                                              |                                      |  |  |  |  |

#### «Умови кредитів»

#### Кредити

- Іпотечні кредити Для партнерів Кредити на транспортні засоби Кредити на авто (вторинний ринок) Лізинг • Кредити на поточні потреби Кредити готівкою без забезпечення Можливі варіанти погашення
- заборгованості для клієнтів, які обслуговувались у відділеннях на території Донецької та Луганської областей і АР Крим
- Обслуговування кредитів

#### Для клієнтів

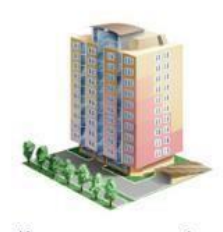

Кредит на нерухомість (первинний ринок)

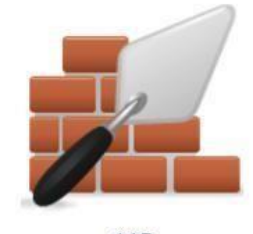

ФФБ Банку

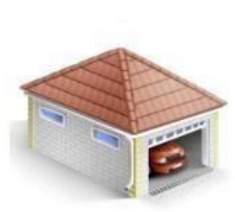

Кредит на нерухомість (вторинний ринок)

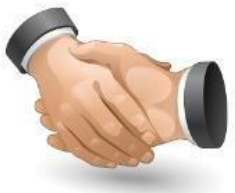

Партнери Банку

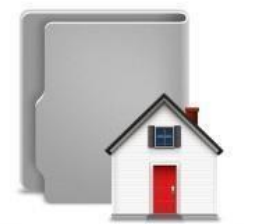

Рефінансування та консолідація кредитів

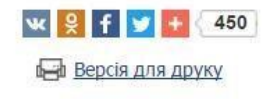

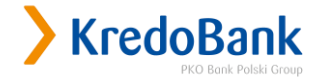

Пункт «Умови кредитів» надає доступ до Інтернет сторінки ПАТ «КРЕДОБАНК», де відображена актуальна інформація по кредитних продуктах, умовами отримання кредиту, основними характеристиками, таблиця процентних ставок по кредитах.

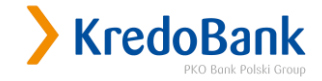

## 4. Розділ «Операції»

#### Розділ «Операції» надає можливість<sup>1:</sup>

- > поповнювати мобільний;
- > переказувати гривневі кошти клієнтам інших банків;
- > переказувати кошти між власними рахунками та на користь інших клієнтів Банку;
- створювати власний список контрагентів, з якими постійно ведеться робота;
- > здійснювати регулярні платежі;
- > здійснювати оплату комунальних послуг;
- > отримати інформацію про створені документи, які очікують на обробку в Банку або відхилені документи.

| операци                                  | Карти достуг     |                                                                                                    |                                                                                     |                   |
|------------------------------------------|------------------|----------------------------------------------------------------------------------------------------|-------------------------------------------------------------------------------------|-------------------|
| Отримувачі                               | Локументи        |                                                                                                    | ілклалені локуме                                                                    | ити               |
| Одноразов <mark>и</mark> й платіж        | ?                | , що очикують на сороску, та в                                                                                                    | далодет докуме                                                                      |                   |
| Переказ коштів між<br>власними рахунками | Дата             | Дата                                                                                                    |                                                                                     |                   |
| егулярні платежі                         | створення ви     | конання Опис трансакції                                                                                                    | Сума                                                                                |                   |
| омунальні платежі                        | платежу п.       | латежу                                                                                                    |                                                                                     |                   |
| Іоповнення мобільного<br>елефону         | Списати з рахуні | «у ПАТ "КРЕДОБАНК" 2625% UAH                                                                                                    |                                                                                     |                   |
| В інтернеті                              | 09-04-2017       | Отримувач: ПриватБанк<br>Ідентифікаційний код отриму<br>14360570<br>Код банку отримувача: 305299,<br>"ПРИВАТБАНК"<br>Рахунок отримувача: 29244825<br>Призначення платежу: Для поп<br>карти 4149123456789012, ПІБ, 123<br>Канал здійснення операції: По<br>виконаний через Interne | к<br>увача:<br>ПАТ КБ<br>50,00 UAH<br>509100<br>овнення<br>84567890<br>ереказ<br>tt | Деталі<br>операці |

Банк виконує платежі клієнтів системи «КредоДайрект» в межах операційного дня Банку.

Операції з переказу коштів можуть здійснюватися лише в межах залишку коштів на рахунку на момент проведення операції.

При здійсненні через систему «КредоДайрект» переказів з поточного (в т.ч. карткового) рахунку на користь Державного та місцевих бюджетів в призначенні платежу обов'язково вказується код бюджетної класифікації.

Банк прийме до виконання платіж в національній валюті, якщо поле «Призначення платежу» буде заповнене у відповідності до наступних вимог<sup>2</sup>:

- при перерахуванні коштів на поточний рахунок: «Поповнення поточного рахунку»;

<sup>&</sup>lt;sup>1</sup> Фізичні особи нерезиденти-інвестори не можуть здійснювати переказ коштів з поточного (в т.ч. карткового) рахунку з використанням системи "КредоДайрект"

<sup>&</sup>lt;sup>2</sup> При заповненні поля «Призначення платежу» необхідно використовувати цифри і букви, неприпустимим є використання символів «, №, #, % і т.п.

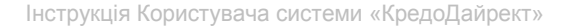

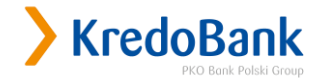

- при перерахуванні коштів на вкладний рахунок: «Поповнення вкладного рахунку»; при перерахуванні коштів на картковий рахунок: «Поповнення карткового рахунку»; - погашення кредиту:
- «Погашення кредитної заборгованості за Договором \_\_\_\_\_ від \_\_\_\_20\_p.»; (номер договору) (Дата)
- сплата процентів за користування кредитом: «Сплата нарахованих процентів за період \_\_\_\_ по Договору\_\_\_ від\_\_\_\_\_20\_р.»;

(номер договору) (Дата )

- при перерахуванні коштів за товар або надані послуги:
   «За \_\_\_\_\_\_згідно \_\_\_\_\_\_№\_\_\_ від \_\_\_\_р. В т.ч. ПДВ- \_\_\_\_грн. \_\_коп.
   (назва товару або послуги) (рахунок, Договір, накладна) (Дата) або без ПДВ за його відсутності;
- при сплаті комунальних послуг призначення платежу слід заповнювати відповідно до вимог отримувача: Призначення платежу повинне заповнюватися українською мовою.

Зверніть увагу! При здійсненні операцій з коштами, отриманих за допомогою P2Pпереказу (переказ з карти на карту), використання коштів може бути доступним тільки після зарахування їх на картковий рахунок.

При здійсненні платежів в іноземній валюті призначення платежу повинно відповідати вимогам чинного законодавства.

Розділ «Операції» поділяється на наступні підрозділи:

- > Отримувачі;
- > Одноразовий платіж;
- Переказ коштів між власними рахунками;
- > Регулярні платежі;
- Поповнення мобільного телефону.

#### «Отримувачі»

Підрозділ «Отримувачі» надає можливість:

- Эдійснити переказ коштів на користь вибраного одержувача («Заплатити»);
- > Редагувати параметри отримувача («Змінити»);
- Видалити отримувача зі списку («Видалити»);
- > Створити нового одержувача («Новий отримувач»)

| Рахунки Операції                  | Карти Доступ Конт                     | акт                   |                        |                                                         |
|-----------------------------------|---------------------------------------|-----------------------|------------------------|---------------------------------------------------------|
| > Отримувачі                      | > Список отримувачі                   | 8 ?                   |                        |                                                         |
| Новий отримувач                   | 1 /                                   |                       |                        |                                                         |
| Одноразовий платіж                | Інформація про                        | Номер рахунку         | Призначення платежу    |                                                         |
| Переказ коштів між                | отримувача                            |                       |                        |                                                         |
| власними рахунками                | Ваша назва: Pryvat UAH                | Філія: ПАТ КБ         | Для поповнення карти   | > Заплатити                                             |
| Регулярні платежі                 | Отримувач: ПриватБанк                 | "TIPUBATEAHK"         | 4149123456789012, ПІБ, | > Змінити                                               |
| Комунальні платежі                | номер: 14360570                       | 29244825509100        | 1234567890             | > Видалити                                              |
| Поповнення мобільного<br>телефону | Ваша назва: Му UAH<br>Отоимувач: ПІБ  | Φίσια- ΠΑΤ ΚΡΕΛΟΒΑΗΚ  | Поповнення карткового  | > Заплатити                                             |
|                                   | Ідентифікаційний<br>номер: 1234567890 | Рахунок: 325365 2625% | рахунку 2625% ПІБ      | <ul> <li>&gt; Змінити</li> <li>&gt; Видалити</li> </ul> |

#### Опція «Заплатити»

При натисканні «Заплатити» відбувається перехід до вікна оплати на користь вибраного отримувача, де слід вказати суму платежу та, призначення платежу, після чого операцію потрібно підтвердити введенням одноразового коду.

| Отримувачі                               | Пілтворлити платія       | к по отримувана зі списку                                 |             |
|------------------------------------------|--------------------------|-----------------------------------------------------------|-------------|
| Новий отримувач                          | индтвердини плоти        | к до отримурочо згениску                                  |             |
| Одноразовий платіж                       |                          |                                                           |             |
| Переказ коштів між<br>власними рахунками | 3 рахунку                | ПАТ "КРЕДОБАНК" 2625% UAH<br>Власник:                     |             |
| Регулярні платежі                        |                          | Доступні кошти: 28500.75 UAH                              |             |
| Комунальні платежі                       | Номер рахунку отримувача | 305299 29244825509100                                     |             |
| Поповнення мобільного<br>телефону        | Отримувач                | ПриватБанк                                                |             |
|                                          | Ідентифікаційний номер   | 14360570                                                  |             |
| 12%                                      | Призначення платежу      | Для поповнення карти 4149123456789012, ПІБ,<br>1234567890 |             |
| АКЦІЯ                                    | Сума                     | 50,00 UAH                                                 |             |
|                                          | Дата виконання платежу   | 09-04-2017                                                |             |
|                                          | Введіть код SMS № 3      | ?                                                         | Обов'язково |

#### Опція «Змінити»

Вибір цієї опції дозволяє змінити призначення платежу в створеному Отримувачі.

KredoBank

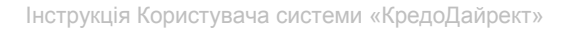

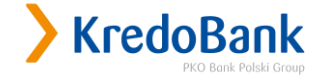

| Отримувачі                                  | > Зміна даних отрим        | увача 🕐                           |                          |
|---------------------------------------------|----------------------------|-----------------------------------|--------------------------|
| Новий отримувач                             |                            | , 🗳                               |                          |
| Одноразовий платіж                          |                            |                                   |                          |
| Переказ коштів між<br>власними рахунками    | Нові дані отримувача       |                                   |                          |
| Регулярні платежі                           | Номер рахунку отримувача   | 26251234567890                    | Обов'язково<br>заповнити |
| Комунальні платежі<br>Поповнення мобільного | Код банку філії отримувача | 325365                            | Обов'язково<br>заповнити |
| телефону                                    | Отримувач                  | ПБ                                | Обов'язково<br>заповнити |
|                                             | Ідентифікаційний номер     | 1234567890                        | Обов'язково<br>заповнити |
| АКЦІЯ                                       | Призначення платежу        | Приватний переказ, ПІБ 1234567890 |                          |
| 1 D immediate                               | Ваша назва отримувача      | My UAH                            |                          |

Завершити зміну слід натисканням клавіші «Виконати». Клавіша «Змінити» повертає до зміни даних отримувача.

Підтвердженням виконання змін є повідомлення системи про запис змінених даних отримувача.

| Рахунки Опер                            | рації Карти | Доступ Контакт                |
|-----------------------------------------|-------------|-------------------------------|
| Отримувачі                              |             | Нові дані отримувача записані |
| Новий отримувач                         |             |                               |
| Одноразовий платія                      | ĸ           |                               |
| Переказ коштів між<br>власними рахункам | и           | ОК                            |
| Регулярні платежі                       |             | 29                            |
| Комунальні платежі                      |             |                               |
| Поповнення мобілы телефону              | ного        |                               |

#### Опція «Видалити»

Дозволяє видалити запис зі списку отримувачів. При виборі цієї опції система просить підтвердити видалення.

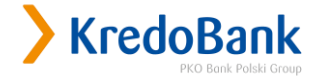

| Οτοιαμιγραμί                      |                            |                                   |  |
|-----------------------------------|----------------------------|-----------------------------------|--|
| Иссий стоимори                    | ) Підтвердити видал        | ення отримувача                   |  |
| одноразовий платіж                |                            |                                   |  |
| Переказ коштів між                | Номер рахунку отримувача   | 26251234567890                    |  |
| власними рахунками                | Код банку філії отримувача | 325365                            |  |
| Регулярні платежі                 | Отримувач                  | ПБ                                |  |
| Комунальні платежі                | Ідентифікаційний номер     | 1234567890                        |  |
| поповнення мобільного<br>телефону | Призначення платежу        | Приватний переказ, ПІБ 1234567890 |  |
|                                   | Ваша назва отримувача      | My UAH                            |  |

Після підтвердження видалення і виконання цієї операції, система інформує про видалення отримувача зі списку отримувачів.

| Рахунки Операції                         | Карти | Доступ Контакт      |
|------------------------------------------|-------|---------------------|
| Отримувачі                               |       | Отримувач видалений |
| Новий отримувач                          |       |                     |
| Одноразовий платіж                       |       |                     |
| Переказ коштів між<br>власними рахунками |       | ОК                  |
| Регулярні платежі                        |       |                     |
| Комунальні платежі                       |       |                     |
| Поповнення мобільного<br>телефону        |       |                     |

Після видалення запису про отримувача зі списку, відновити його не можна. Якщо отримувач був видалений помилково, то можна занести його в список повторно, як нового отримувача.

#### «Новий отримувач»

Пункт «Новий отримувач» відкриває форму додавання до списку отримувачів нового контрагента. Щоб додати до списку нового отримувача, потрібно вказати у бланку «Новий отримувач» необхідні реквізити українською мовою:

- номер рахунку отримувача повинен містити 5-14 цифр;
- код банку філії отримувача (він же МФО) повинен складатися з 6 цифр;
- назву отримувача без лапок (це або ПІБ особи або назва фірми чи організації);
- > реєстраційний номер облікової картки платника податків/ідентифікаційний код за ЄДРПОУ отримувача, що повинен складатися з 10 цифр для фізичної особи та 8 цифр для юридичної особи.

Якщо ідентифікаційний код юридичній особі не присвоєний, то ставиться дев'ять нулів.

Якщо фізична особа отримувач через свої релігійні переконання відмовилася від прийняття реєстраційного номера облікової картки платника податків зазначається серія та номер паспорта. Якщо реєстраційний номер облікової картки платника податків/серії та номера паспорта фізичної особи резидента отримувача невідомо, то ставиться п'ять дев'яток.

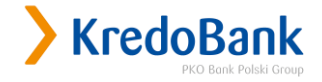

## > призначення платежу;

Вашу назву отримувача (назва шаблону) – не повинна бути більшою 15-ти символів та не повинна повторюватися із іншими назвами шаблонів отримувача навіть якщо вони були видалені.

| Отримувачі                                  | > Лолати отримувач         | a 🔽                               |                          |
|---------------------------------------------|----------------------------|-----------------------------------|--------------------------|
| • Новий отримувач                           | и додати отримура и        |                                   |                          |
| Одноразовий платіж                          |                            |                                   |                          |
| Переказ коштів між<br>власними рахунками    | Нові дані отримувача       |                                   |                          |
| Регулярні платежі                           | Номер рахунку отримувача   | 26251234567890                    | Обов'язково<br>заповнити |
| Комунальні платежі<br>Поповнення мобільного | Код банку філії отримувача | 325365                            | Обов'язково<br>заповнити |
| телефону                                    | Отримувач                  | ПБ                                | Обов'язково<br>заповнити |
|                                             | Ідентифікаційний номер     | 1234567890                        | Обов'язково<br>заповнити |
|                                             | Призначення платежу        | Приватний переказ ПІБ, 1234567890 |                          |
|                                             | Ваша назва отримувача      | My UAH                            | Обов'язково заповнити    |

Після заповнення реквізитів, слід натиснути «Ок», а на наступному меню завершити створення нового отримувача натиснувши «Виконати»

| Отримувачі                       | Э Пілтверлити дані н       |                                                  | имувача                                 |  |  |
|----------------------------------|----------------------------|--------------------------------------------------|-----------------------------------------|--|--|
| Новий отримувач                  | , indicebeting Hermit      |                                                  | ,,,,,,,,,,,,,,,,,,,,,,,,,,,,,,,,,,,,,,, |  |  |
| Одноразовий платіж               |                            |                                                  |                                         |  |  |
| Переказ коштів <mark>м</mark> іж | Номер рахунку отримувача   | 26251234567                                      | 7890                                    |  |  |
| власним <mark>и</mark> рахунками | Код банку філії отримувача | 325365                                           |                                         |  |  |
| Регулярні платежі                | 0.500000000                | nic                                              |                                         |  |  |
| Комунальні платежі               | отримувач                  | THD                                              |                                         |  |  |
| Поповнення мобільного            | Ідентифікаційний номер     | нтифікаційний номер 1234567890                   |                                         |  |  |
| телефону                         | Призначення платежу        | ачення платежу Приватний переказ ПІБ, 1234567890 |                                         |  |  |
|                                  | Ваша назва отримувача      | My UAH                                           |                                         |  |  |
|                                  |                            | 1                                                |                                         |  |  |

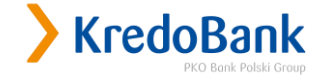

| Рахунки                     | Операції           | Карти | Доступ Контакт              |
|-----------------------------|--------------------|-------|-----------------------------|
| Отримувачі                  |                    |       | Нового отримувача створено. |
| Новий отр                   | оимувач            |       |                             |
| Одноразовий                 | і платіж           |       |                             |
| Переказ кош<br>власними раз | тів між<br>хунками |       | ОК                          |
| Регулярні пл                | атежі              |       | s                           |
| Комунальні г                | платежі            |       |                             |
| Поповнення<br>телефону      | мобільного         |       |                             |

#### «Одноразовий платіж»<sup>3</sup>

Підрозділ «Одноразовий платіж» дає змогу здійснювати переказ коштів<sup>3</sup>. Переказ коштів може здійснюватися як у межах ПАТ «КРЕДОБАНК», так і на користь клієнтів інших банків в межах України. Переказ коштів можна здійснювати як у національній, так і у іноземній валюті (USD, RUB, EUR). Переказ коштів у іноземній валюті здійснюється лише у межах ПАТ «КРЕДОБАНК».

Для здійснення одноразового платежу потрібно вказати наступні дані:

- рахунок, з якого здійснюється переказ (можливий вибір рахунку за замовчуванням);
- код банку отримувача повинен складатися з 6 знаків;
- номер рахунку отримувача повинен містити 5-14 цифр;
- назва отримувача;
- > реєстраційний номер облікової картки платника податків/ідентифікаційний код за ЄДРПОУ

отримувача, що повинен складатися з 10 цифр для фізичної особи та 8 цифр для юридичної особи.

Якщо платіж Клієнту здійснюється в Банк, який використовує для зарахування коштів

Клієнтові транзитний рахунок, то в цьому випадку слід вказувати ЄДРПОУ Банку.

Якщо ідентифікаційний код юридичній особі не присвоєний, то ставиться дев'ять нулів.

Якщо фізична особа отримувач через свої релігійні переконання відмовилася від прийняття реєстраційного номера облікової картки платника податків зазначається серія та номер паспорта.

Якщо реєстраційний номер облікової картки платника податків/серії та номера паспорта фізичної особи-резидента отримувача невідомо, то ставиться п'ять дев'яток.

- призначення платежу;
- > суму платежу;
- > дату виконання платежу.

<sup>&</sup>lt;sup>3</sup> Фізичні особи нерезиденти-інвестори не можуть здійснювати переказ коштів з поточного (в т.ч. карткового) рахунку з використанням системи "КредоДайрект".

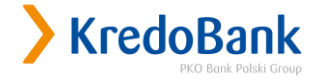

При потребі можна здійснювати платежі, у яких дата оплати документу не співпадає з поточною датою (документ з майбутньою датою). При цьому, між датою формування документа і надсилання його до Банку та датою документа (майбутньою датою – датою проведення документа) не повинно бути більше 30 календарних днів.

У разі порушення такого терміну документ повертається Банком без виконання в день поступлення.

Окрім того, при створенні одноразового платежу існує можливість вибрати контрагента зі списку отримувачів (опція «Вибрати зі списку отримувачів»).

| Отримувачі                                      | ) Одноразовий платі        | ж ?                               |                          |
|-------------------------------------------------|----------------------------|-----------------------------------|--------------------------|
| >Одноразовий платіж                             | 2.0                        |                                   |                          |
| Переказ коштів між                              |                            |                                   |                          |
| власними рахунками                              |                            | Вибрати 🔻                         | Обов'язково              |
| чегулярні платежі                               | 3 рахунку                  | Власник:                          | заповнити                |
| комунальні платежі                              |                            | доступні кошти:                   | 0.C                      |
| топовнення моотльного<br>гелефону               | Код банку філії отримувача | 325365                            | ОООВ ЯЗКОВО<br>Заповнити |
|                                                 |                            | 26251234567890                    | Обов'язков               |
| +2%                                             | Номер рахунку отримувача   | » Вибрати зі списку отримувачів   | заповнити                |
|                                                 | Отримувач                  | ПБ                                | Обов'язков<br>заповнити  |
|                                                 | Ідентифікаційний номер     | 1234567890                        | Обов'язков<br>заповнити  |
| ) В інтернеті<br>маєш більше<br>депозити онлайн | Призначення платежу        | Приватний переказ ПІБ, 1234567890 | Обов'язково<br>заповнити |
|                                                 | Сума                       | 1000 , 00 ?                       | Обов'язково<br>заповнити |
|                                                 | Дата виконання платежу     | 09-04-2017                        | Обов'язково<br>заповнити |

Після того, як будуть заповнені всі дані для виконання переказу, з'явиться вікно з повідомленням «Введіть код №…». В цьому полі потрібно вказати відповідний одноразовий код, щоб підтвердити виконання платежу. Також можна перевірити правильність введених даних, і для виконання платежу необхідно натиснути «Виконати».

Усі операції переказу коштів з рахунку підтверджуються одноразовим кодом з SMS чи активної картки одноразових кодів в залежності від обраного способу авторизації, що забезпечує додаткову безпеку здійснення операцій на рахунках та унеможливлює доступ до рахунків сторонніх осіб.

Зверніть увагу!!! При здійсненні операцій з коштами, отриманих за допомогою P2P- переказу (переказ з карти на карту), використання коштів може бути доступним тільки після зарахування їх на картковий рахунок.

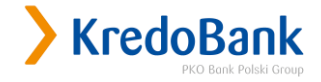

#### «Переказ коштів між власними рахунками»

Цей підрозділ надає можливість переказу коштів між власними рахунками, які обслуговуються у системі "КредоДайрект" ПАТ «КРЕДОБАНК». Переказ коштів між власними рахунками можна здійснювати як у іноземній, так і у національній валюті.

Переказ коштів між власними рахунками здійснюється:

- > з поточного (в т.ч. карткового) рахунку на інший власний поточний рахунок;
- > з поточного (в т.ч. карткового) рахунку на картковий рахунок;
- > з поточного (в т.ч. карткового) рахунку на вкладний (депозитний) за умови, що Договором банківського вкладу передбачено поповнення вкладного рахунку.

Обов'язковою умовою здійснення переказу є відповідність валюти рахунку, з якого переказуються кошти і валюти рахунку, на який вони переказуються.

Щоб здійснити переказ коштів між власними рахунками потрібно обрати рахунки, між якими потрібно здійснити переказ, вказати призначення, платежу, суму та дату виконання платежу.

Перекази між власними рахунками можна здійснювати як на поточну, так і на майбутню дату. При цьому, між датою формування документа і надсилання його до Банку та датою документа (майбутньою датою – датою проведення документа) не повинно бути більше 30 календарних днів. У разі порушення такого терміну документ повертається Банком без виконання в день поступлення.

Усі операції переказу коштів з рахунку підтверджуються одноразовим кодом, отриманим за допомогою активного способу авторизації.

#### «Комунальні платежі»

В даному пункті меню Ви маєте можливість здійснити оплату комунальних послуг на сайті партнера Банку EasyPay. Для того щоб перейти до оплати комунальних послуг, натисніть «ОК» у меню «Комунальні платежі», після чого Ви потрапити на сайт партнера Банку.

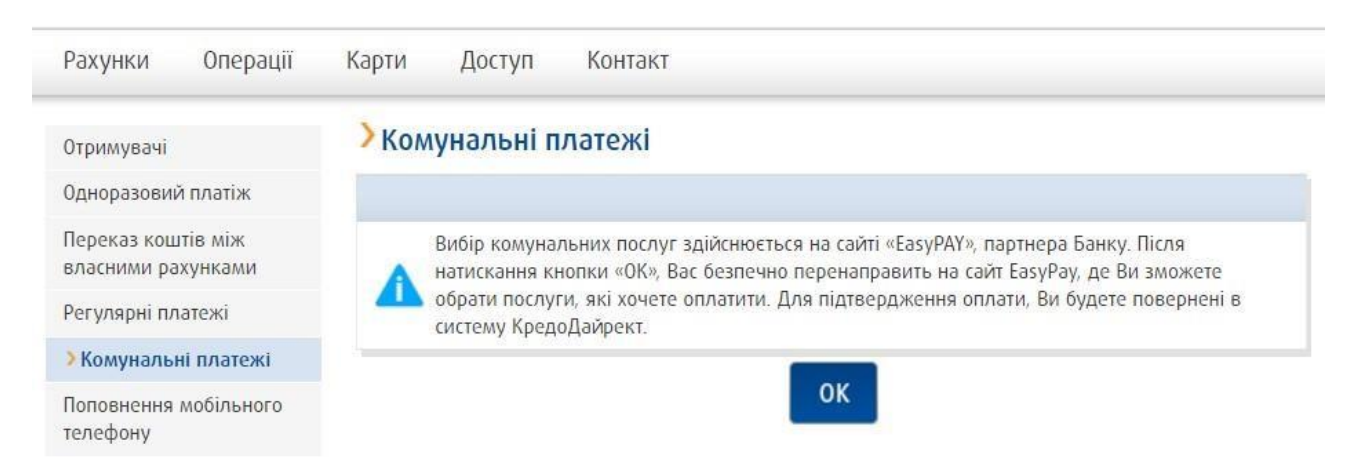

Після того, як Ви оберете необхідні Вам послуги, Вас буде повернуто до системи КредоДайрект для підтвердження оплати.

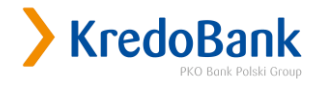

| > Kredo[  | Direct                |                                                                         | Клієнт:<br>Персональний ідентифікатор: 12345678 | Останній вхід<br>Вдало: 2017-04-09 20:24:13<br>Невдало: 2017-04-09 17:12:08 |
|-----------|-----------------------|-------------------------------------------------------------------------|-------------------------------------------------|-----------------------------------------------------------------------------|
|           | ЭПлатіж – вибрати     | рахунок                                                                 |                                                 |                                                                             |
|           | Рахунок               | ПАТ "КРЕДОБАНК" 2625% UAH ▼<br>Власник:<br>Доступні кошти: 28500,75 UAH |                                                 |                                                                             |
|           | Призначення платежу   | KYIVSTAR 380671234567                                                   |                                                 |                                                                             |
|           | Сума у валюті рахунку | 51,00 UAH                                                               |                                                 |                                                                             |
|           |                       | ок Відмінити                                                            |                                                 |                                                                             |
| Kredobank |                       | Код BIC (Swift): WUCBUA2XXXX                                            |                                                 | © Platforma Inteligo 2013                                                   |

Підтвердженням оплати буде введення одноразового коду, після чого буде відображено повідомлення про успішне виконання операції.

## 

Після натискання «ОК» Вас буде повернуто назад до розділу «Операції».

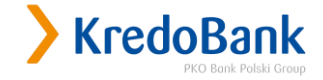

#### «Регулярні платежі»

Регулярний платіж – це платіж на визначену Клієнтом суму (фіксовану або усі доступні кошти), який здійснюється Банком у вказану Клієнтом дату (у випадку коли датою виконання платежу вибрано останній день місяця, платіж буде здійснено у останній робочий день місяця; у випадку коли виконання регулярного платежу припадає на вихідний день, платіж буде виконано у робочий день, що йде після вихідного (наприклад, якщо платіж повинен виконуватись 12 числа кожного місяця, а дата припала на суботу, то платіж буде виконано 14 числа)) з вказаною періодичністю.

В цьому розділі можна переглянути існуючі регулярні платежі та їх деталі, створити новий платіж, змінити/видалити існуючий платіж.

| Рахунки Операції                         | Карти Доо | туп Контакт                  |                        |                                                 |
|------------------------------------------|-----------|------------------------------|------------------------|-------------------------------------------------|
| От <mark>римувачі</mark>                 | >Список р | ег <mark>у</mark> лярних пла | тежів                  |                                                 |
| Одноразовий платіж                       | Назва     | Отримувач                    | Опис                   |                                                 |
| Переказ коштів між<br>власними рахунками | 201704    | ПБ                           | Приватний переказ, ПІБ | <ul> <li>Детальніше</li> <li>Змінити</li> </ul> |
| Регулярні платежі                        |           |                              |                        | • Видалити                                      |
| Новий регулярний<br>платіж               |           |                              |                        |                                                 |
| Комунальні платежі                       |           |                              |                        |                                                 |
| Поповнення мобільного<br>телефону        |           |                              |                        |                                                 |

#### «Новий регулярний платіж»

Для створення нового регулярного платежу потрібно визначити його параметри в наступній формі:

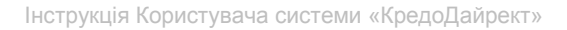

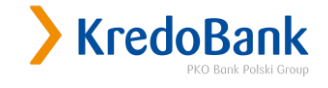

| Рахунки Операції                        | Карти Доступ              | Контакт                                                                 |                               |
|-----------------------------------------|---------------------------|-------------------------------------------------------------------------|-------------------------------|
| тримувачі                               | >Новий регуля             | рний платіж                                                             |                               |
| дноразовий платіж                       |                           |                                                                         |                               |
| lepeказ коштів між<br>ласними рахунками | Назва                     | 201704                                                                  | Обов'язкое<br>до              |
| Регулярні платежі                       |                           |                                                                         | заповненн                     |
| Новий регулярний<br>платіж              | Сума у валюті<br>рахунку  | <ul> <li>Доступні кошти</li> <li>Фіксована сума: 500</li> </ul>         | Обов'язкое<br>до<br>заповненн |
| омунальні платежі                       |                           | Приватний переказ, ПІБ                                                  |                               |
| оповнення мобільного<br>лефону          | Опис                      |                                                                         | Обов'язко<br>до<br>заповненн  |
| +1%2 C.                                 | Періодичність             | Щоквратально 🔻                                                          | Обов'язко<br>до<br>заповнени  |
|                                         | В днях                    | 1.11                                                                    | Обов'язко<br>до<br>заповнени  |
| Аспозити онлайн                         | Дата початку              | 2017-04-10                                                              | Обов'язко<br>до<br>заповнени  |
|                                         | Дата закінчення           | 2018-04-30                                                              |                               |
|                                         | Відправник                |                                                                         |                               |
|                                         | Рахунок                   | ПАТ "КРЕДОБАНК" 2625% UAH ▼<br>Власник:<br>Доступні кошти: 28500,75 UAH | Обов'язко<br>до<br>заповнени  |
|                                         | Отримувач                 |                                                                         |                               |
|                                         | Код банку<br>отримувача   | 325365                                                                  | Обов'язко<br>до<br>заповнени  |
|                                         | Рахунок                   | 26251234567890                                                          | Обов'язко<br>до<br>заповнени  |
|                                         | Отримувач                 | ПБ                                                                      | Обов'язко<br>до<br>заповнени  |
|                                         | Ідентифікаційний<br>номер | 1234567890                                                              | Обов'язко<br>до<br>заповнени  |

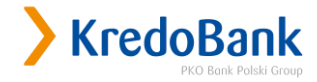

Параметрами регулярного платежу є:

- Назва Ваша унікальна назва регулярного платежу (максимум 12 символів);
- Сума у валюті рахунку сума регулярного платежу.

Доступними є опції: «Доступні кошти (уся наявна сума на рахунку)» - це кошти на рахунку в день виконання регулярного платежу ; Фіксована сума (довільна визначена користувачем сума платежу);

> Опис – вкажіть призначення платежу, наприклад: Оплата за послуги Інтернет згідно угоди XXXXXX, ПІБ;

Періодичність – періодичність виконання платежу: щотижнево або щомісячно або щоквартально; Дні тижня (для щотижневого платежу) – дні тижня, в які потрібно здійснити платіж (лише робочі дні тижня: понеділок, вівторок, середа, четвер, п'ятниця). У випадку коли виконання регулярного платежу припадає на вихідний або святковий день, платіж буде виконано в перший робочий день, (наприклад, вівторок 8 березня є святковим днем, тоді платіж буде виконаний 9-го березня)

> В днях (для щомісячних та щоквартальних платежів) – числа місяця, в які буде здійснюватись регулярний платіж. В переліку дат місяця числа потрібно розділяти знаком «;».

Зверніть увагу! У випадку коли дата виконання платежу припадає на неробочий або святковий день, такий платіж фактично буде виконаний в перший робочий день після такої дати.

Зверніть увагу! Не дозволеним є виконання регулярного платежу за рахунок коштів овердрафту.

Приклад для платежу із періодичністю щомісяця: 15;23;29 – це означає, що платіж буде виконуватись кожного місяця 15,23 та 29 числа відповідно;

Приклад для платежу із періодичністю щокварталу: 1.12;2.23;3.2 – це означає, що платіж буде виконано 12 числа першого місяця в кварталі, 23 числа другого місяця кварталу та 2 числа 3 третього місяця кварталу.

- Э Дата початку дата початку виконання регулярного платежу.
- Увага! Дата початку не може перевищувати дату створення платежу (наприклад: при створенні платежу 23 січня 2015 року, встановити дату початку платежу 22 січня 2015 року неможливо);
- Дата закінчення дата закінчення виконання регулярного платежу. При настанні дати закінчення платежу його буде автоматично видалено і він перестане відображатись в переліку регулярних платежів. Якщо є потреба у продовженні проведення даного регулярного платежу необхідно змінити дату закінчення регулярного платежу (при потребі) - натиснувши «Змінити» навпроти відповідного платежу;
- Рахунок рахунок, з якого буде здійснюватися регулярний платіж;
- Код банку отримувача Код банку отримувача (6 цифр);
- Рахунки Номер рахунку отримувача (5-14 цифр);
- Отримувач Найменування отримувача платежу (ПІБ фізичної особи, назва установи чи організації, тощо). Дане поле не повинно містити спеціальні символи, довжина поля 35 знаків);
- Ідентифікаційний номер Ідентифікаційний код отримувача (8 цифр для юридичних осіб (ЄДРПОУ), 10 цифр для фізичних осіб). Якщо платіж здійснюється на Банк, який використовує для зарахування коштів на рахунок Клієнта транзитний рахунок, то в цьому полі слід вказувати ЄДРПОУ Банку.

Після заповнення усіх даних натисніть «ОК».

Наступним кроком є перевірка правильності введених даних і підтвердження створення регулярного платежу одноразовим кодом.

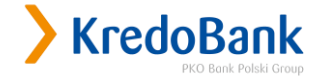

| Отримувачі                        | ЭПідтвердження ста         | ворення регулярного платежу |                  |  |
|-----------------------------------|----------------------------|-----------------------------|------------------|--|
| Одноразови <mark>й п</mark> латіж |                            |                             |                  |  |
| Переказ коштів між                | Назва                      | My UAH                      |                  |  |
| Эласними рахунками                | Сума у валюті рахунку      | 10,00                       |                  |  |
| Новий расиларний                  | Опис                       | Приватний переказ           |                  |  |
| повии регулярний<br>платіж        | Періодичність              | Щоквратально, в: 1.11       |                  |  |
| Комунальні платежі                | Дата початку               | 2017-04-10                  |                  |  |
| Поповнення мобільного             | Дата закінчення 2018-04-30 |                             |                  |  |
| телефону                          | Відправник                 |                             |                  |  |
| 10/05                             | Рахунок                    | 2625% (UAH)                 |                  |  |
| E E                               | Отримувач                  |                             |                  |  |
| 2                                 | Код банку отримувача       | 325365                      |                  |  |
|                                   | Рахунок                    | 26251234567890              |                  |  |
| ) В інтернеті                     | Отримувач                  | ПБ                          |                  |  |
| Депозити онлайн                   | Ідентифікаційний номер     | 1234567890                  |                  |  |
|                                   | Введіть SMS-код номер 8    | 776403                      | Обов'язков<br>до |  |

Після введення одноразового коду натисніть «Виконати». У разі введення правильного одноразового коду система виведе повідомлень «Регулярний платіж створено».

| <u>Рахунки</u> Операції                  | Карти | Доступ Контакт                |
|------------------------------------------|-------|-------------------------------|
| Отримувачі                               |       |                               |
| Одноразовий платіж                       |       | rei ynypniuriniany, cibopeno. |
| Переказ коштів між<br>власними рахунками |       | ок                            |
| Регулярні платежі                        |       |                               |
| Новий регулярний<br>платіж               |       |                               |
| Комунальні платежі                       |       |                               |
| Поповнення мобільного<br>телефону        |       |                               |

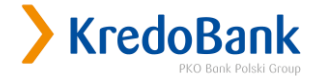

#### Опція «Детальніше»

При виборі цієї опції відкриється вікно деталей регулярного платежу. Для цього виберіть «Детальніше» навпроти необхідного платежу.

| )тримувачі                   | Детальна інформа       | ція регулярного платежу          |  |
|------------------------------|------------------------|----------------------------------|--|
| Одноразовий платіж           |                        |                                  |  |
| Тереказ коштів між           | Назва                  | 201704                           |  |
| Росударні паэтомі            | Сума у валюті рахунку  | 500,00 UAH                       |  |
| Норий росплатежи             | Опис                   | Приватний переказ, ПІБ           |  |
| платіж                       | В днях                 | Щоквратально, в днях: 1.11 💽     |  |
| Комунальні платежі           | Дата початку           | 2017-04-10                       |  |
| Поповнення мобільного        | Дата закінчення        | 2018-04-30                       |  |
| Телефону                     | Відправник             |                                  |  |
| 10/05                        | Відділення             | Централъна філія ПАТ "КРЕДОБАНК" |  |
| E COL                        | Рахунок                | 2625% (UAH)                      |  |
|                              | Отримувач              |                                  |  |
|                              | Код банку отримувача   | 325365                           |  |
| ) В інтернеті<br>маєщ більше | Рахунок                | 26251234567890                   |  |
| Депозити онлайн              | Назва                  | ПБ                               |  |
|                              | Ідентифікаційний номер | 1234567890                       |  |

Для повернення до списку регулярних платежів натисніть «ОК».

#### Опція «Змінити»

Дана опція дозволяє змінити параметри регулярного платежу. Для цього виберіть «Змінити» навпроти необхідного платежу. Після цього відкриється вікно редагування регулярного платежу.

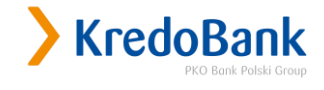

| Рахунки Операції                           | Карти Доступ               | Контакт                                                        |                                   |
|--------------------------------------------|----------------------------|----------------------------------------------------------------|-----------------------------------|
| Этримувачі                                 | >Зміна парамет             | грів регулярного платежу                                       |                                   |
| Одноразовий платіж                         |                            |                                                                |                                   |
| Переказ коштів між<br>зласними рахунками   | Назва                      | 201704                                                         |                                   |
| > Регулярні платежі                        | Сума у валюті              | <ul> <li>Доступні кошти</li> <li>Фіксована сима 600</li> </ul> | Обов'язкое<br>до                  |
| Новий регулярний                           | pozyniky                   |                                                                | заповненн                         |
| платіж                                     |                            | Приватний переказ, ПІБ2                                        | Обов'язкое                        |
| омунальні платежі<br>Іоповнення мобільного | Опис                       |                                                                | до<br>заповненн                   |
|                                            | Періодичність              | Щоквратально 🔻                                                 | <br>Обов'язкое<br>до<br>заповненн |
| SE                                         | В днях                     | 1.11                                                           | Обов'язкое<br>до<br>заповненн     |
|                                            | Дата <mark>поч</mark> атку | 2017-04-10                                                     |                                   |
| В інтернеті<br>маєш більше                 | Дата закінчення            | 2018-04-30                                                     |                                   |
| Депозити онлайн                            | Відправник                 |                                                                |                                   |
|                                            | Відділення                 | Централъна філія ПАТ "КРЕДОБАНК"                               |                                   |
|                                            | Рахунок                    | 26251234567890 (UAH)                                           |                                   |
|                                            | Отримувач                  |                                                                |                                   |
|                                            | Код банку<br>отримувача    | 325365                                                         |                                   |
|                                            | Рахунок                    | 26251234567890                                                 |                                   |
|                                            | Отримувач                  | ПБ                                                             |                                   |
|                                            | Ідентифікаційний<br>номер  | 1234567890                                                     |                                   |

Внесіть необхідні зміни до платежу та підтвердіть зміну параметрів одноразовим кодом. Після цього з'явиться повідомлення «Регулярний платіж змінено».

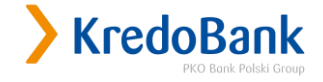

| Рахунки                    | Операції               | Карти | Доступ Контакт            |  |
|----------------------------|------------------------|-------|---------------------------|--|
| Отримувачі                 |                        |       |                           |  |
| Одноразовиі                | й <mark>пл</mark> атіж |       | гетулярний планж змінено. |  |
| Переказ кош<br>власними ра | лтів між<br>ахунками   |       | ок                        |  |
| > Регулярні                | платежі                |       |                           |  |
| Новий регу<br>платіж       | улярний                |       |                           |  |
| Комунальні і               | платежі                |       |                           |  |
| Поповнення телефону        | мобільного             |       |                           |  |

#### Опція «Видалити»

Для того щоб видалити регулярний платіж. Натисніть «Видалити» навпроти необхідного платежу. Після з'явиться форма підтвердження видалення регулярного платежу. Для підтвердження натисніть «Виконати».

| тримувачі                    | Підтвердження ви       | ідалення регулярного платежу     |  |
|------------------------------|------------------------|----------------------------------|--|
| Эдноразовий платіж           |                        |                                  |  |
| ереказ коштів між            | Назва                  | 201704                           |  |
| Ласними рахунками            | Сума у валюті рахунку  | 600,00 UAH                       |  |
| Регулярні платежі            | Опис                   | Приватний переказ, ПІБ2          |  |
| платіж                       | В днях                 | Щоквратально, в днях: 1.11 💽     |  |
| (омунальні платежі           | Дата початку           | 2017-04-10                       |  |
| Топовнення мобільного        | Дата закінчення        | 2018-04-30                       |  |
|                              | Відправник             |                                  |  |
| 10/10                        | Відділення             | Централъна філія ПАТ "КРЕДОБАНК" |  |
| T COR                        | Рахунок                | 26251234567890 (UAH)             |  |
| 2                            | Отримувач              |                                  |  |
|                              | Код банку отримувача   | 325365                           |  |
| ) В інтернеті<br>маєщ більше | Рахунок                | 26251234567890                   |  |
| Депозити онлайн              | Назва                  | ПБ                               |  |
|                              | Ідентифікаційний номер | 1234567890                       |  |

Після цього на екрані з'явиться повідомлення «Регулярний платіж видалено». Після натиснення «ОК» система повернеться до списку регулярних платежів.

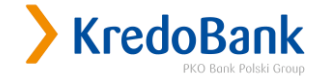

| Рахунки Ог                           | ерації Карти | Доступ Контакт             |
|--------------------------------------|--------------|----------------------------|
| Отримувачі                           |              |                            |
| Одноразовий плат                     | гіж          | Регулярнии платж видалено. |
| Переказ коштів м<br>власними рахунка | іж<br>эми    | ок                         |
| > Регулярні плате                    | эжі          |                            |
| Новий регулярн<br>платіж             | ий           |                            |
| Комунальні плате                     | жі           |                            |
| Поповнення мобіл<br>телефону         | тьного       |                            |

#### «Поповнення мобільного телефону<sup>4</sup>»

В цьому розділі можна здійснити поповнення рахунку операторів мобільного зв'язку України з обраного рахунку.

Розділ складається з 4 пунктів меню:

- Шаблони поповнень список збережених шаблонів платежів, який надає змогу швидко поповнити необхідний мобільний рахунок, просто обравши його зі списку;
- Новий шаблон поповнення створює новий шаблон поповнення;
- > Одноразове поповнення одноразове поповнення вказаного номера телефону;
- Історія поповнень перегляд усіх поповнень, які здійснювались з власного(их) рахунку(ів).

Шаблони поповнень – це перелік номерів телефонів, який дає змогу швидко поповнити необхідний номер телефону, достатньо лише обрати потрібний номер зі списку та натиснути «Поповнити»,

<sup>&</sup>lt;sup>4</sup> Фізичні особи нерезиденти-інвестори не можуть здійснювати переказ коштів з поточного (в т.ч. карткового) рахунку з використанням системи "КредоДайрект".

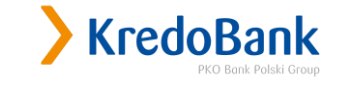

| Рахунки Операції                         | Карти Доступ                | Контакт                                                         |                  |                 |                                                                 |
|------------------------------------------|-----------------------------|-----------------------------------------------------------------|------------------|-----------------|-----------------------------------------------------------------|
| Отримувачі                               | Список шаблон               | ів поповнення                                                   |                  |                 |                                                                 |
| Одноразовий платіж                       | / childen Electron          | io nonoonenini                                                  |                  |                 |                                                                 |
| Переказ коштів між<br>власними рахунками | Назва шаблону<br>поповнення | 3 рахунку                                                       | Номер телефону   | Оператор<br>GSM |                                                                 |
| Регулярні платежі<br>Комунальні платежі  | KS                          | ПАТ "КРЕДОБАНК"<br>2625% UAH<br>Лоступні кошти-                 | +380 671 234 567 | Kyivstar        | <ul> <li>Поповнити</li> <li>Змінити</li> </ul>                  |
| Поповнення мобільного                    |                             | 22400.74 UAH                                                    |                  |                 | ≫ Видалити                                                      |
| >Шаблони поповнень                       |                             | ПАТ "КРЕДОБАНК"<br>2625% ЦАН                                    |                  |                 | > Поповнити                                                     |
| Новий шаблон<br>поповнення               | KS Sv                       | Доступні кошти:<br>22400.74 UAH                                 | +380 981 234 567 | Kyivstar        | <ul> <li>Эмінити</li> <li>Видалити</li> </ul>                   |
| Одноразове поповнення                    |                             | ПАТ "КРЕДОБАНК"                                                 |                  |                 | Поповнит                                                        |
| Історія поповнень                        | Vodafone Sv                 | 2625% UAH<br>Доступні кошти:<br>22400.74 UAH                    | +380 951 234 567 | Vodafone        | <ul> <li>Эмінити</li> <li>Видалити</li> </ul>                   |
|                                          | KS Finance                  | ПАТ "КРЕДОБАНК"<br>2625% UAH<br>Доступні кошти:<br>22400.74 UAH | +380 679 876 543 | Kyivstar        | <ul> <li>Поповнит</li> <li>Змінити</li> <li>Видалити</li> </ul> |

#### вказати суму поповнення,

| Рахунки                        | Операції        | Карти Доступ Конта       | ЭКТ                          |                       |
|--------------------------------|-----------------|--------------------------|------------------------------|-----------------------|
| Отримувачі                     |                 | Э Поповнення по ша       | 500HV                        |                       |
| Одноразовий г                  | платіж          | и попоонения по ше       | shorty                       |                       |
| Переказ кошті<br>власними раху | в між<br>унками |                          | VC                           |                       |
| Регулярні плат                 | тежі            | пазва шаолону поповнення |                              |                       |
| Комунальні пл                  | атежі           | 3 рахунку                | ПАТ "КРЕДОБАНК"<br>2625% UAH |                       |
| Поповнення м                   | обільного       |                          |                              |                       |
| телефону                       |                 | Номер телефону           | +380 6/1 234 56/             |                       |
| >Шаблони п                     | оповнень        | Оператор GSM             | Kyivstar                     |                       |
| Новий шабло<br>поповнення      | н               | Сума поповнення          | 100 , 00                     | Обов'язково заповнити |
| Одноразове г                   | топовнення      |                          |                              | Juliobinity           |
| Історія попов                  | нень            |                          | ОК ВІдмінити                 |                       |

та підтвердити операцію за допомогою одноразового коду.

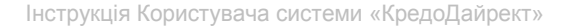

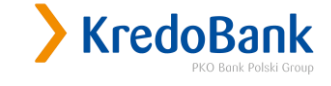

| Отримувачі                 | ) Пілтверлження пог      | ТОВНЕННЯ                     |             |
|----------------------------|--------------------------|------------------------------|-------------|
| Одноразовий платіж         | индтосрджения пог        | loonenna                     |             |
| Переказ коштів між         |                          |                              |             |
| власними рахунками         | Назва шаблону поповнення | KS                           |             |
| Регулярні платежі          |                          | ПАТ "КРЕДОБАНК"              |             |
| Комунальні платежі         | 3 рахунку                | 2625% UAH                    |             |
| Поповнення мобільного      |                          | Доступні кошти: 22400.74 UAH |             |
| телефону                   | Номер телефону           | +380 671 234 567             |             |
| • Шаблони поповнень        | Оператор GSM             | Kyivstar                     |             |
| Новий шаблон<br>поповнення | Сума                     | 100,00 UAH                   |             |
| Одноразове поповнення      | Введіть код SMS № 11     | ?                            | Обов'язково |
| Історія поповнень          |                          |                              | заповнити   |

Також Ви можете змінити чи видалити існуючий шаблон, натиснувши «Змінити» чи «Видалити».

| <u>Рахунки</u>             | Операції             | Карти | Доступ                   | Контакт                                                         |                   |                 |                                                                                                    |
|----------------------------|----------------------|-------|--------------------------|-----------------------------------------------------------------|-------------------|-----------------|----------------------------------------------------------------------------------------------------|
| Отримувачі                 |                      | Спи   | сок шабло                | нів поповнення                                                  |                   |                 |                                                                                                    |
| Одноразови                 | й платіж             |       |                          |                                                                 |                   |                 |                                                                                                    |
| Переказ коц<br>власними ра | итів між<br>эхунками | Hai   | зва шаблону<br>оповнення | 3 рахунку                                                       | Номер телефону    | Оператор<br>GSM |                                                                                                    |
| Регулярні пл<br>Комунальні | татежі<br>платежі    |       | KS                       | ПАТ "КРЕДОБАНК"<br>2625% UAH<br>Лоступні кошти-                 | +380 671 234 567  | Kyivstar        | <ul> <li>Поповнити</li> <li>Змінити</li> </ul>                                                                                                    |
| Поповнення<br>телефону     | мобільного           |       |                          | 22400.74 UAH                                                    |                   |                 | » Видалити                                                                                                    |
| >Шаблони                   | поповнень            |       | VC C.                    | ПАТ "КРЕДОБАНК"<br>2625% UAH                                    | - 200 001 224 547 | Katalaa         | Поповнити<br>Составляется и поставляется и поставляется и<br>Поставляется и поставляется и поставляется и поставляется и поставляется и поставляется и поставляется и поставл<br>Поставляется и поставляется и поставляется и поставляется и поставляется и поставляется и поставляется и поставл<br>Поставляется и поставляется и поставляется и поставляется и поставляется и поставляется и поставляется и поставл<br>Поставляется и поставляется и поставляется и поставляется и поставляется и поставляется и поставляется и поставл<br>Поставляется и поставляется и поставляется и поставляется и поставляется и поставляется и поставляется и постав<br>Поставляется и поставляется и поставляется и поставляется и поставляется и поставляется и поставляется и постав<br>Напоставляется и поставляется и поставляется и поставляется и поставляется и поставляется и поставляется и поста<br>Напоставляется и поставляется и поставляется и поставляется и поставляется и поставляется и поставляется и поста<br>Напоставляется и поставляется и поставляется и поставляется и поставляется и поставляется и поставляется и поста<br>Напоставления и поставляется и поставляется и поставляетс |
| Новий шаб.<br>поповненн:   | лон<br>я             | KS SV |                          | Доступні кошти:<br>22400.74 UAH                                 | 500 201 254 507   | Kylvstal        | <ul> <li>Эмінити</li> <li>Видалити</li> </ul>                                                                                                    |
| Одноразов                  | е поповнення         |       |                          | ПАТ "КРЕДОБАНК"                                                 |                   |                 | • Поповнити                                                                                                    |
| Історія поп                | овнень               | V     | odafone Sv               | 2625% UAH<br>Доступні кошти:<br>22400.74 UAH                    | +380 951 234 567  | Vodafone        | <ul> <li>Эмінити</li> <li>Видалити</li> </ul>                                                                                                    |
|                            |                      |       | KS <mark>Finance</mark>  | ПАТ "КРЕДОБАНК"<br>2625% UAH<br>Доступні кошти:<br>22400.74 UAH | +380 679 876 543  | Kyivstar        | <ul> <li>Поповнити</li> <li>Змінити</li> <li>Видалити</li> </ul>                                                                                                    |

«Новий шаблон поповнення» – меню створення нового шаблону для швидкого поповнення. Для створення нового шаблону потрібно заповнити усі поля форми:

- > Назва шаблону поповнення ім'я шаблону, яке буде відображатись у меню «Шаблони поповнень»;
- 3 рахунку вибір рахунку, з якого слід поповнювати номер мобільного телефону;

Номер телефону – номер телефону оператора мобільного, починаючи з коду оператора (без 0). Наприклад: 9612345678;

Оператор GSM – вибір оператора мобільного зв'язку зі списку (постачальник послуг мобільного зв'язку повинен бути обраний правильно, в іншому випадку платіж не відбудеться);

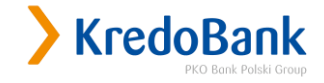

| Рахунки Операції                  | Карти Доступ Конта       | ЭКТ                                      |                          |
|-----------------------------------|--------------------------|------------------------------------------|--------------------------|
| Отримувачі                        | Новий шаблон             |                                          |                          |
| Одноразовий платіж                |                          |                                          |                          |
| Переказ коштів між                |                          |                                          |                          |
| власними рахунками                | Назва шаблону поповнення | My Lifecell                              | Обов'язково              |
| Регулярні платежі                 |                          |                                          | заповнити                |
| Комунальні платежі                |                          | ПАТ "КРЕДОБАНК" 2625% UAH 🔻              | 0608/936080              |
| Поповнення мобільного<br>телефону | 3 рахунку                | Власник:<br>Доступні кошти: 22400.74 UAH | заповнити                |
| Шаблони поповнень                 | Номер телефону           | +380 731234567                           | Обов'язково<br>заповнити |
| Новий шаблон<br>поповнення        | Оператор GSM             | Lifecell                                 | Обов'язково              |
| Одноразове поповнення             |                          |                                          | 301001111                |
| Історія поповнень                 |                          | ок Відмінити                             |                          |

Для завершення створення нового шаблону слід обрати одну з двох дій:

- «Ок» збереження нового шаблону;
- » «Відмінити» скасування операції створення нового шаблону та повернення до списку шаблонів.

#### «Одноразове поповнення»

Одноразове поповнення – здійснення поповнення вказаного номера мобільного телефону. Для здійснення операції потрібно заповнити форму та підтвердити операцію одноразовим кодом:

- > 3 рахунку вибір рахунку, з якого слід поповнювати номер мобільного телефону;
- Номер телефону номер телефону оператора мобільного, починаючи з коду оператора (без 0). Наприклад: 9612345678;
- Оператор GSM вибір оператора мобільного зв'язку зі списку (постачальник послуг мобільного зв'язку повинен бути обраний правильно, інакше платіж не відбудеться);
  - Сума поповнення сума, на яку потрібно поповнити номер мобільного телефону (вказується сума без копійок).

| Рахунки Операції                  | Карти Доступ Н   | Контакт                                                                                                    |                          |  |
|-----------------------------------|------------------|----------------------------------------------------------------------------------------------------|--------------------------|--|
| Отримувачі                        | Э Поповнення тег | аефону                                                                                                    |                          |  |
| Одноразовий платіж                |                  | icquity                                                                                                    |                          |  |
| Переказ коштів між                |                  |                                                                                                    |                          |  |
| власними рахунками                |                  | ПАТ "КРЕДОБАНК" 2625% UAH ▼                                                                                                    | 05 designed              |  |
| Регулярні платежі                 | 3 рахунку        | Власник:                                                                                                    | заповнити                |  |
| Комунальні платежі                |                  | Доступні кошти: 22400.74 UAH                                                                                                    |                          |  |
| Поповнення мобільного<br>телефону | Номер телефону   | +380 671234567                                                                                                    | Обов'язково<br>заповнити |  |
| Шаблони поповнень                 | Оператор GSM     | Kyivstar 🔻                                                                                                    | Обов'язково              |  |
| Новий шаблон<br>поповнення        | Сума поповнення  | 100 , 00                                                                                                    | Обов'язково              |  |
| Одноразове поповнення             | dige             | ОК Вілмінити                                                                                                    | заповнити                |  |
| Історія поповнень                 |                  | Contraction of the second second seco |                          |  |

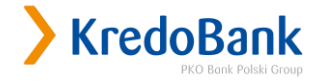

#### «Історія поповнень»

При виборі «Історія поповнень» відображається список усіх здійснених поповнень номерів мобільних телефонів, починаючи з останнього поповнення, які здійснювались через Систему «КредоДайрект».

| Рахунки                  | Операції     | Карти До     | ступ Контакт       |                  |                      |            |           |
|--------------------------|--------------|--------------|--------------------|------------------|----------------------|------------|-----------|
| Отримувачі               |              | ) Список :   | алійснених пол     | OBHOHL           |                      |            |           |
| Одноразови               | й платіж     | / chincold . | здиленених пон     | ooneno           |                      |            |           |
| Переказ кош              | итів між     | Дата         | 3 рахунку          | Номер телефону   | Оператор GSM         | Сума       | Статус    |
| власними ра              | эхунками     | 2017 02 12   | ПАТ "КРЕДОБАНК"    | 200 (71 224 5/7  | K. Sustan            | 5 00 11411 | 0         |
| Регулярні пл             | патежі       | 2017-03-13   | 2625% UAH +380 6/1 | +380 0/1 234 50/ | 0/1/234/30/ Kylvstal | 5.00 UAH   | БИКОНАНО  |
| Комунальні і             | платежі      | 2017 02 15   | ПАТ "КРЕДОБАНК"    | +200 601 224 567 | Kuinetar             | 20.00 1141 | Putroupuo |
| Поповнення<br>телефону   | мобільного   | 2017-02-15   | 2625% UAH          | +360 061 234 307 | Nyivsiai             | 50.00 UAN  | Биконано  |
| Шаблони п                | оповнень     |              |                    |                  |                      |            |           |
| Новий шабл<br>поповнення | лон<br>я     |              |                    |                  |                      |            |           |
| Одноразово               | е поповнення |              |                    |                  |                      |            |           |
| ЭІсторія по              | оповнень     |              |                    |                  |                      |            |           |

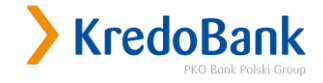

## 5. Розділ «Карти»

В цьому розділі можна здійснювати управління картами. Розділ «Карти» складається з наступних частин:

- > Перелік карток;
- > Деталі картки;
- > Історія операцій;
- > Заблоковані кошти.

#### «Перелік карток»

У цьому пункті відображається перелік карток, які видані до рахунків, які підключені в системі «КредоДайрект».

| Рахунки Операції    | Карти До     | ступ Контакт         |            |         |                |                                                    |
|---------------------|--------------|----------------------|------------|---------|----------------|----------------------------------------------------|
| Управління лімітами | >Перелік     | карток               |            |         |                |                                                    |
| Історія операцій    | Номер картки | Тип картки           | Термін дії | Статус  | Доступні кошти |                                                    |
| Заблоковані кошти   | *>= +=       |                      | 2040 02 20 |         | 10 10710 1111  | > Детальніше                                       |
| Блокування картки   | 3547         | MC World Debit 1 pik | 2019-02-28 | АКТИВНЭ | 49 187,10 UAH  | <ul> <li>Заблокувати</li> <li>Поповнити</li> </ul> |
| Активація картки    |              |                      |            |         |                |                                                    |
| Поповнення картки   |              |                      |            |         |                |                                                    |
| > Перелік карток    |              |                      |            |         |                |                                                    |
| Деталі картки       |              |                      |            |         |                |                                                    |

#### «Деталі картки»

У цьому пункті відображається інформація по карті:

- Номер картки;
- > Тип картки;
- > Тип;
- У Термін дії;
- Доступні кошти;
- ) Власник картки;
- Статус картки;
- № карткового рахунку та валюта рахунку;

Інформація щодо встановлених лімітів по картці;

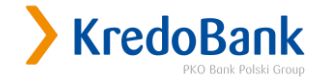

| /правління лімітами                             | 🕨 🕽 Вибрана картка 📑                              | ]                    |
|-------------------------------------------------|---------------------------------------------------|----------------------|
| Історія операцій                                |                                                   |                      |
| Заблоковані кошти                               | *3547   Дебетова   49 187.10                      | ИАН 🔻 > Вибрати      |
| Блокування картки                               |                                                   |                      |
| Активація картки                                | Деталі картки                                     |                      |
| Поповнення картки                               |                                                   |                      |
| Перелік карток                                  | Номер картки                                      | *3547                |
| > Деталі картки                                 | Тип картки                                        | MC World Debit 1 рік |
|                                                 | Тип                                               | Дебетова             |
| КredoBank<br>Ми вас слухасто                    | Термін дії                                        | 2019-02-28           |
| ассиль дин 3 2 оконть комплино 3 3 челадль изду | Доступні кошти                                    | 49 187,10 UAH        |
| и упакували                                     | Власник картки                                    |                      |
| трахування                                      | Статус картки                                     | Активна              |
|                                                 | Картковий рахунок                                 | 2620 (UAH)           |
| ВАЛИШИЛОСЯ ТІЛЬКИ ЗАМОВИТИ                      | Ліміти                                            |                      |
|                                                 | Добовий ліміт виплати<br>готівки                  | 40 000,00 UAH        |
|                                                 | Добовий ліміт оплати в<br>POS-терміналах          | 50 000,00 UAH        |
|                                                 | Добовий ліміт на Інтернет-<br>операції            | 2 000,00 UAH         |
|                                                 | Загальна кількість<br>операцій на добу            | 10                   |
|                                                 | Зняття коштів у<br>банківському РОS-<br>терміналі | 50 000,00 UAH        |

#### «Історія операцій»

В даному меню відображається перелік операцій по обраній картці. За замовчуванням відображається перелік операцій по картці за весь період, в тому числі надходження і списання.

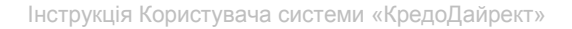

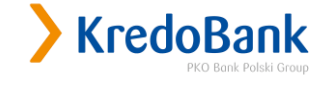

| Рахунки Операції                | Карти До                       | ступ Кон                       | такт                                                                                                 |                           |                             |
|---------------------------------|--------------------------------|--------------------------------|----------------------------------------------------------------------------------------------------|---------------------------|-----------------------------|
| Управління лімітами             | > Парамет                      | гри пошук                      | у ?                                                                                                  |                           |                             |
| 🕽 Історія операцій              |                                |                                |                                                                                                    |                           |                             |
| Заблоковані кошти               |                                |                                |                                                                                                    |                           | Обов'язкове                 |
| локування картки                | Картка                         | <sup>*</sup> 0119   Де         | ебетова   1 650 000,24 UAH 🔻                                                                         |                           | до<br>заповнення            |
| ктивація картки                 |                                |                                |                                                                                                    |                           | Обов'язкове                 |
| lоповнення <mark>к</mark> артки | Період                         | Від: 2017-0                    | 04-23 До: 2017-05-23                                                                                 | Ē                         | до<br>заповнення            |
| ерелік карток                   |                                | Mie                            | Макс                                                                                                 |                           |                             |
| цеталі картки                   |                                |                                | mone.                                                                                                |                           |                             |
| +1%e                            | > Історія с                    | операцій                       | Шукати                                                                                               |                           |                             |
|                                 |                                |                                | Експорт виписки в: Л                                                                                 | IS Excel 🔻 🕨 Зава         | нтаж <mark>ити випис</mark> |
| В інтернеті<br>маєш більше      | Дата<br>здійснення<br>операції | Дата<br>проведення<br>операції | Деталі операції                                                                                      | Сума у валюті<br>операції | Сума операці                |
| Депозити онлайн                 | 22-05-2017<br>22:17:47         | 23-05-2017                     | Debit Account with Presentment/Debit<br>Account with Presentment: PAY20303<br>\804\JbBIB\E-PAY MERCH | -55,00 UAH                | -55,00 UAH                  |
|                                 | 19-05-2017<br>19:49:28         | 22-05-2017                     | Debit Account with Presentment/Debit<br>Account with Presentment: PAY20303<br>\804\ЛЬBIB\E-PAY MERCH | -30,00 UAH                | -30,00 UAH                  |
|                                 | 19-05-2017                     | 22-05-2017                     | Debit Account with Presentment/Debit<br>Account with Presentment: PAY20303                           | -3.00 UAH                 | -3,00 UAI                   |

Для того щоб відобразити операції за обраний період, виберіть період, за який необхідно відобразити операції ( за необхідності виберіть додаткові параметри на формі) та натисніть «Шукати». Також виписки можна експортувати у файл Excel, натиснувши «Завантажити виписку» над історією операцій.

8

\804\ЛЬBIB\E-PAY MERCH

Операція купівлі/Операція купівлі: 2

0906459\EPD\EASYPAY\*INTER\2090389

-95,00 UAH

-95,00 UAH

12:42:56

23-05-2017

18-05-2017

21:00:08

### «Заблоковані кошти»

В цьому меню відображаються операції, які було здійснені за допомогою картки, але ще не відображені на рахунку (так звані холди). Для того щоб переглянути заблоковані кошти по картці, виберіть необхідну картку зі списку та натисніть «Вибрати». На екрані з'являться заблоковані операції.

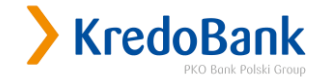

| Рахунки Операції    | Карти Доступ           | Контакт                       |                          |                             |
|---------------------|------------------------|-------------------------------|--------------------------|-----------------------------|
| Управління лімітами | Эвибрана кар           | отка 🕐                        |                          |                             |
| Історія операцій    |                        |                               |                          |                             |
| >Заблоковані кошти  | *0119   Дебетова       | 1 650 000,24 UAH 🔻 🔉 Вибрати  |                          |                             |
| Блокування картки   |                        |                               |                          |                             |
| Активація картки    | Перелік заб.           | локованих операцій            |                          |                             |
| Поповнення картки   | Дата<br>блокування     | Опис                          | Сума у валюті<br>рахунку | Сума у валюті<br>трансакції |
| Перелік карток      | 20-05-2017             | Отримання готівки в банкоматі | -200,00 UAH              | -200,00 UAH                 |
| Деталі картки       | 20:14:15               | •:                            |                          |                             |
|                     | 20-05-2017<br>11:31:40 | Epos Purchase                 | -54,54 UAH               | -54,54 UAH                  |
|                     | 19-05-2017<br>22:49-58 | Epos Purchase                 | -567,83 UAH              | -567,83 UAH                 |

Зверніть увагу! Заблоковані кошти (т.зв. холди) відображаються на наступний день після

здійснення операції та можуть бути заблокованими до 30 днів.

Кошти будуть списані або розблоковані після підтвердження оплати від платіжної системи! Якщо кошти будуть повернені/списані, дана операція зникне з цього меню.

#### «Управління лімітами»

В цьому меню відбувається керування лімітами по картках.

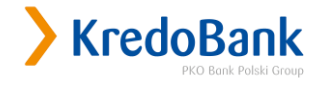

| Рахунки Операції                                                                                       | Карти Доступ Конт                                 | акт             |                                 |
|----------------------------------------------------------------------------------------------------|---------------------------------------------------|-----------------|---------------------------------|
| Управління лімітами                                                                                    | >Вибрана картка ?                                 | ]               |                                 |
| Історія операцій                                                                                       |                                                   |                 |                                 |
| Заблоковані кошти                                                                                      | *3547   Дебетова   49 187,10                      | ИАН ▼ > Вибрати |                                 |
| Блокування картки                                                                                      |                                                   |                 |                                 |
| Активація картки                                                                                       | Управління лімітам                                | ли              |                                 |
| Поповнення картки                                                                                      |                                                   |                 |                                 |
| Перелік карток                                                                                         | Картка                                            | *3547           |                                 |
| Деталі картки                                                                                          | Добовий ліміт виплати<br>готівки                  | 40 000,00 UAH   | Обов'язкове<br>до<br>заповнення |
| KredoBank     Mir Biac Christmann     Mir Biac Christmann     2 Biantis Koleskown     3 Honders Hilder | Добовий ліміт оплати в<br>POS-терміналах          | 50 000,00 UAH   | Обов'язкове<br>до<br>заповнення |
| ми упакували<br>страхування<br>в онлайн                                                                | Добовий ліміт на Інтернет-<br>операції            | 2 000,00 UAH    | Обов'язкове<br>до<br>заповнення |
| ЗАЛИШИЛОСЯ ТІЛЬКИ ЗАМОВИТИ                                                                             | Зняття коштів у<br>банківському POS-<br>терміналі | 50 000,00 UAH   | Обов'язкове<br>до<br>заповнення |
|                                                                                                    |                                                   | ОК Відмінити    |                                 |

Для того щоб змінити ліміти по картці, виберіть необхідну карту зі списку, натисніть «Вибрати» встановіть необхідне значення у відповідному полі ліміту, натисніть «ОК» та підтвердьте операцію одноразовим кодом.

Зверніть увагу! Ліміти по картках встановлюються в національній валюті (гривня), в тому числі і на валютні картки!

| Управління лімітами                   | Підтвердження змі                                 | іни лімітів по карті |                             |
|---------------------------------------|---------------------------------------------------|----------------------|-----------------------------|
| Історія операцій                      |                                                   |                      |                             |
| Заблоковані кошти                     | Картка                                            | *3547                |                             |
| Блокування картки<br>Активація картки | Добовий ліміт виплати<br>готівки                  | 40 000,00 UAH        |                             |
| Поповнення картки                     | Добовий ліміт оплати в<br>POS-терміналах          | 50 000,00 UAH        |                             |
| Перелік карток<br>Деталі картки       | Добовий ліміт на Інтернет-<br>операції            | 2 010,00 UAH         |                             |
| KredoBank                             | Зняття коштів у<br>банківському РОS-<br>терміналі | 50 000,00 UAH        |                             |
|                                       | Введіть SMS-код номер 1                           |                      | Обов'язко<br>до<br>заповнен |

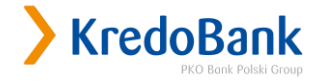

| Рахунки Операції                                                                                                    | Карти | Доступ Контакт                   |
|----------------------------------------------------------------------------------------------------|-------|----------------------------------|
| Управління лімітами                                                                                                    |       |                                  |
| Історія операцій                                                                                                    |       | Ліміти по карті змінено успішно. |
| Заблоковані кошти                                                                                                    |       | _                                |
| Блокування картки                                                                                                    |       | ок                               |
| Активація картки                                                                                                    |       |                                  |
| Поповнення картки                                                                                                    |       |                                  |
| Перелік карток                                                                                                    |       |                                  |
| Деталі картки                                                                                                    |       |                                  |
| УКЛЕВОВАЛК<br>ИН ИЛС СЛУХАСМО<br>1 ОКЛИЧ ДО СЛУХАСМО<br>1 ОКЛИЧ ДО СЛУХАСМО<br>1 ОКЛИЧ ДО СЛУХАВИНИИ<br>2 ОКЛИЧИНИИ (СЛУХАВИНИИ<br>СТРАХУВАННЯ<br>В ОНЛАЙН<br>В ОНЛАЙН<br>ЗАЛИЩИЛОСЯ ТИЛЬКИ<br>ЗАМОВИТИ |       |                                  |

Зверніть увагу! Ви маєте змогу змінювати як один ліміт, так і всі ліміти одразу.

Зверніть увагу! Для встановлення ліміту на кількість операцій необхідно звернутися на гарячу лінію контакт центру за телефоном 0 800 500 850.

#### «Активація картки»

Система «КредоДайрект» надає зручний спосіб активації нової картки. При переході в меню «Активація картки» відображатимуться картки, які потребують активації.

Для активації картки необхідно обрати відповідну картку, підтвердити вибір **натиснувши «Вибрати»**, та активувати, натиснувши «ОК».

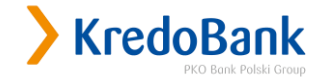

| Управління лімітами             | >Вибрана картка         | a ?                            |  |
|---------------------------------|-------------------------|--------------------------------|--|
| Історія операцій                |                         |                                |  |
| Заблоковані кошти               | *8105   Дебетова   1 65 | 0 000,24 UAH 🔻 🔉 Вибрати       |  |
| Блокування картки               |                         |                                |  |
| > Активація картки              | Активувати кар          | отку                           |  |
| Поповнення <mark>к</mark> артки |                         |                                |  |
| Перелік карток                  | Номер картки            | *8105                          |  |
| Деталі картки                   | Тип картки              | Debit MC Standard CHIP/PAYPASS |  |
|                                 | Тип                     | Дебетова                       |  |
|                                 | Термін дії              | 2022-01-31                     |  |
|                                 | Власник картки          |                                |  |

Зверніть увагу! Даний спосіб активації картки передбачає наявність активного способу авторизації операцій в «КредоДайрект» - SMS-повідомлення чи TAN-картка.

Зверніть увагу! В системі необхідно активовувати картку тільки після її фактичного отримання у відділенні Банку.

Після підтвердження даної операції за допомогою одноразового коду, картка буде активована.

| Рахунки Операції    | Карти Д | Доступ Контакт    |
|---------------------|---------|-------------------|
| Управління лімітами | -       | <u>V</u>          |
| Історія операцій    |         | карта активована. |
| Заблоковані кошти   |         | _                 |
| Блокування картки   |         | ок                |
| Активація картки    | 540     |                   |
| Поповнення картки   |         |                   |
| Перелік карток      |         |                   |
| Деталі картки       |         |                   |

У випадку відсутності карток на активацію, при переході в меню система повідомить про відсутність карток, які можна активувати.

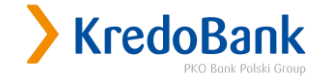

| Рахунки Операції    | Карти Доступ Контакт                       |  |
|---------------------|--------------------------------------------|--|
| Управління лімітами | А виникла помилка                          |  |
| Історія операцій    |                                            |  |
| Заблоковані кошти   | Відсутні картки, які потребують активації. |  |
| Блокування картки   |                                            |  |
| Активація картки    | ок                                         |  |
| Поповнення картки   |                                            |  |
| Перелік карток      |                                            |  |
| Деталі картки       |                                            |  |

#### «Поповнення картки»

В системі реалізовано ще один зручний спосіб поповнення картки з власного рахунку.

Поповнення картки можливе лише в межах однієї валюти.

Для поповнення картки необхідно:

- обрати картку, яку хочете поповнити, підтвердити вибір обравши «Підтвердіть вибір»,
- обрати рахунок з якого відбудеться поповнення,
- вказати суму, не більшу суми доступних коштів обраного рахунку з якого відбудеться поповнення, підтвердити вибір, натиснувши «ОК».

| Рахунки Операції    | Карти Доступ Конт                                  | такт                                                                              |                                 |
|---------------------|----------------------------------------------------|-----------------------------------------------------------------------------------|---------------------------------|
| Управління лімітами | > Оберіть картку, як                               | у потрібно поповнити <b>?</b>                                                     |                                 |
| Історія операцій    |                                                    |                                                                                   |                                 |
| Заблоковані кошти   | *0119   Дебетова   700,94 UA                       | АН 🔻 🔉 Підтвердіть вибір                                                          |                                 |
| Блокування картки   |                                                    |                                                                                   |                                 |
| Активація картки    | Поповнення карткі                                  | И                                                                                 |                                 |
| > Поповнення картки |                                                    |                                                                                   |                                 |
| Перелік карток      | Картка, яку потрібно поповнити                     | *0119                                                                             |                                 |
| Деталі картки       | Оберіть рахунок, з якого<br>відбудеться поповнення | ПАТ "КРЕДОБАНК" 2620123456789 UAH ▼<br>Власник:<br>Доступні кошти: 500 000,00 UAH | Обов'язкове<br>до<br>заповнення |
|                     | Сума у валюті рахунку                              | 1 UAH                                                                             | Обов'язкове<br>до<br>заповнення |

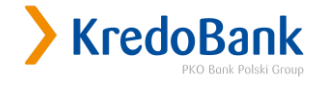

# Зверніть увагу! Даний спосіб активації картки передбачає наявність активного способу авторизації операцій в «КредоДайрект» - SMS-повідомлення чи TAN-картка.

Наступним кроком буде підтвердження проведення операції, ввівши одноразовий код і обравши «Виконати».

| Управління лімітами | ЭПоповнення картк                                  | И                   |             |
|---------------------|----------------------------------------------------|---------------------|-------------|
| Історія операцій    |                                                    |                     |             |
| Заблоковані кошти   | Картка, яку потрібно                               | °0119               |             |
| Блокування картки   | поповнити                                          |                     |             |
| Активація картки    | Оберіть рахунок, з якого<br>відбудеться поповнення | 2620123456789 (UAH) |             |
| Поповнення картки   | Сума у валюті рахунку                              | 1,00 UAH            |             |
| Перелік карток      |                                                    |                     | Обов'язкове |
| Деталі картки       | Введіть SMS-код номер 2                            |                     | до          |

Для повернення в меню «Карти», натисніть «ОК».

| Рахунки Операції    | Карти | Доступ Контакт    |
|---------------------|-------|-------------------|
| Управління лімітами |       | 21                |
| Історія операцій    |       | поповнення картки |
| Заблоковані кошти   |       |                   |
| Блокування картки   |       | ок                |
| Активація картки    |       |                   |
| Поповнення картки   |       |                   |
| Перелік карток      |       |                   |
| Деталі картки       |       |                   |

У випадку, коли всі Ваші картки приєднані до одного рахунку або відсутні інші рахунки в цій же валюті, система повідомить про відсутність рахунків, з яких можливо поповнити обрану картку.

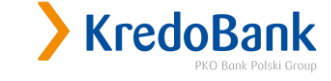

| Оберіть картку, яку потрібно поповнити [?]                | ]                                                                                                    |
|-----------------------------------------------------------|----------------------------------------------------------------------------------------------------|
|                                                           |                                                                                                    |
| *8105   Дебетова   1 650 000,24 UAH 🔻 🔉 Підтвердіть вибір |                                                                                                    |
|                                                           |                                                                                                    |
| Поповнення картки                                         |                                                                                                    |
|                                                           |                                                                                                    |
| A Відсутні рахунки, з яких можна поповнити обрану картку  |                                                                                                    |
|                                                           | Обов'язкове                                                                                                    |
| Сума у валюті рахунку ЦАН                                 | до<br>заповнення                                                                                                    |
|                                                           | <ul> <li>*8105   Дебетова   1 650 000,24 UAH ▼ &gt; Підтвердіть вибір</li> <li>Поповнення картки</li> <li>Відсутні рахунки, з яких можна поповнити обрану картку</li> <li>Сума у валюті рахунку</li> </ul> |

#### «Блокування картки»

Система «КредоДайрект» передбачає зручний спосіб блокування картки у випадку втрати чи крадіжки. Блокування не передбачає можливості подальшого розблокування і відповідно, використання цієї картки.

Зверніть увагу! Даний спосіб блокування картки не передбачає тимчасову дію, тобто тимчасове блокування і в подальшому потребує замовлення нової картки на гарячій лінії контакт-центру 0 800 500 850 чи у відділенні банку.

Блокування картки здійснюється за тарифом послуги «Блокування можливості здійснення операцій по БПК».

Для блокування картки необхідно обрати картку, підтвердити вибір натиснувши «Вибрати», натиснути «ОК».

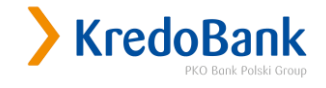

| Variation at starting                                                                                                    | Вибрана картка                                                                                     | 2                                                                                                    |
|----------------------------------------------------------------------------------------------------|----------------------------------------------------------------------------------------------------|----------------------------------------------------------------------------------------------------|
| управління лімітами                                                                                                    | иорана картка                                                                                      | · [_]                                                                                                    |
| Історія операцій                                                                                                    | M                                                                                                  |                                                                                                    |
| Заблоковані кошти                                                                                                    | *2382   Дебетова   2 07                                                                            | 70,34 USD 🔻 🔉 Вибрати                                                                                                    |
| •Блокування картки                                                                                                    | Блокування ка                                                                                      | лти                                                                                                    |
| Активація картки                                                                                                    | e entry committee                                                                                  | r                                                                                                    |
| Поповнення картки                                                                                                    | 97                                                                                                 |                                                                                                    |
| Перелік карток                                                                                                    | Номер картки                                                                                       | *2382                                                                                                    |
| Деталі картки                                                                                                    | Тип картки                                                                                         | Visa Electron                                                                                                    |
|                                                                                                    | Тип                                                                                                | Дебетова                                                                                                    |
|                                                                                                    | Термін дії                                                                                         | 2022-08-31                                                                                                    |
|                                                                                                    | Власник картки                                                                                     |                                                                                                    |
|                                                                                                    |                                                                                                    | ОК ВІДМІНИТИ                                                                                                    |
| Рахунки Операції                                                                                                    | Карти Доступ                                                                                       | ок Відмінити<br>Контакт                                                                                                    |
| Рахунки Операції<br>Управління лімітами                                                                                                    | Карти Доступ<br>ЭПідтвердження                                                                     | ок Відмінити<br>Контакт<br>в блокування карти                                                                                                    |
| Рахунки Операції<br>Управління лімітами<br>Історія операцій                                                                                    | Карти Доступ<br>ЭПідтвердження                                                                     | ОК ВІДМІНИТИ<br>Контакт<br>а блокування карти                                                                                                    |
| Рахунки Операції<br>Управління лімітами<br>Історія операцій<br>Заблоковані кошти                                                               | Карти Доступ<br>ЭПідтвердження<br>Номер картки                                                     | ОК ВІДМІНИТИ<br>Контакт<br>а блокування карти<br>*2382                                                                                                    |
| Рахунки Операції<br>Управління лімітами<br>Історія операцій<br>Заблоковані кошти<br>Блокування картки                                          | Карти Доступ<br>> Підтвердження<br>Номер картки<br>Тип картки                                      | ОК ВІдмінити<br>Контакт<br>а блокування карти<br>*2382<br>Visa Electron                                                                                                    |
| Рахунки Операції<br>Управління лімітами<br>Історія операцій<br>Заблоковані кошти<br>Блокування картки<br>Активація картки                      | Карти Доступ<br>>Підтвердження<br>Номер картки<br>Тип картки<br>Тип                                | ОК Відмінити<br>Контакт<br>в блокування карти<br>*2382<br>Visa Electron<br>Дебетова                                                                                              |
| Рахунки Операції<br>Управління лімітами<br>Історія операцій<br>Заблоковані кошти<br>Блокування картки<br>Активація картки<br>Поповнення картки | Карти Доступ<br>>Підтвердження<br>Номер картки<br>Тип картки<br>Тип<br>Термін дії                  | OK         Відмінити           Контакт         Контакт           блокування карти         *2382           Уіза Electron         Дебетова           2022-08-31         2022-08-31 |
| Рахунки Операції<br>Управління лімітами<br>Історія операцій<br>Заблоковані кошти<br>Блокування картки<br>Активація картки<br>Поповнення картки | Карти Доступ<br>Підтвердження<br>Номер картки<br>Тип картки<br>Тип<br>Термін дії<br>Власник картки | ОК         Відмінити           Контакт           *2382           *2382         Visa Electron           Дебетова         2022-08-31                                               |

Наступним кроком необхідно підтвердити блокування, натиснути «Виконати».

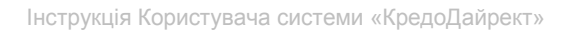

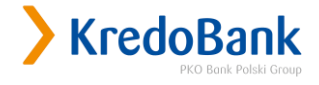

| Рахунки Операції               | Карти Доступ Контакт                  |
|--------------------------------|---------------------------------------|
| Управління лімітами            | Операція виконана. Карта заблокована. |
| Історія <mark>опе</mark> рацій |                                       |
| Заблоковані кошти              |                                       |
| Блокування картки              |                                       |
| Активація картки               |                                       |
| Поповнення картки              |                                       |
| Перелік карток                 |                                       |
| Деталі картки                  |                                       |

## Заблокована картка буде вилучена з переліку в меню «Перелік карток».

| Рахунки Операції                       | Карти До        | ступ Контакт                      |                |                       |                     |                                                                        |
|----------------------------------------|-----------------|-----------------------------------|----------------|-----------------------|---------------------|------------------------------------------------------------------------|
| Управління лімітами                    | Перелік         | карток                            |                |                       |                     |                                                                        |
| Історія операцій                       | Номер<br>картки | Тип картки                        | Термін дії     | Статус                | Доступні кошти      |                                                                        |
| Заблоковані кошти<br>Блокування картки | *8105           | Debit MC Standard<br>CHIP/PAYPASS | 2022-01-<br>31 | <mark>Активн</mark> а | 1 650 000,24<br>UAH | <ul> <li>Детальніше</li> <li>Заблокувати</li> <li>Поповнити</li> </ul> |
| Активація картки                       |                 |                                   |                |                       |                     | попобнити                                                              |
| Поповнення картки<br>Э Перелік карток  |                 |                                   |                |                       |                     |                                                                        |
| Деталі картки                          |                 |                                   |                |                       |                     |                                                                        |

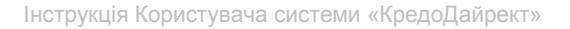

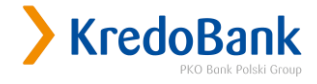

## 6. Розділ «Доступ»

В цьому розділі можна здійснити управління каналами доступу до Системи «КредоДайрект», обирати спосіб авторизації операцій, переглядати особисті дані користувача.

Розділ «Доступ» складається з наступних частин:

- > Доступ до сервісів;
- > Одноразові коди;
- > Особиста інформація.

#### «Доступ до сервісів»

В цьому пункті розділу здійснюється керування каналами доступу до Системи «КредоДайрект». Керувати Системою можна за допомогою 2-х каналів: Телефонного та Інтернет. У вікні відображаються назви каналів (сервісів), за допомогою яких Ви можете керувати Системою, Статус сервісу (Активний чи Неактивний) та опція «Заблокувати» - заблоковує доступ до Системи за допомогою одного з сервісів у тому випадку, якщо Користувач вважає, що доступ до Системи має стороння особа. Для відновлення доступу до сервісів, необхідно звернутись в Call Center, зателефонувавши за номером 0-800-500-850.

| Рахунки      | Операції    | Карти | Доступ    | Контакт    |                 |               |
|--------------|-------------|-------|-----------|------------|-----------------|---------------|
| >Доступ до   | сервісів    | > Лос |           |            |                 |               |
| Зміна Інтер  | онет-паролю | Ан    | туп до се |            |                 |               |
| Одноразові   | коди        |       | Назва     | сервісу    | Статус доступу  |               |
| Особиста інс | формація    |       | Телефон   | ний сервіс | Доступ активний | > Заблокувати |
|              |             |       | Інтерне   | ет-сервіс  | Доступ активний | > Заблокувати |

#### «Зміна Інтернет-паролю»

В цьому меню можна змінити пароль доступу до Інтернет-сервісу Системи «КредоДайрект». Для того щоб змінити пароль, необхідно заповнити наступні поля у формі:

- > Старий пароль діючий пароль доступу до Інтернет-сервісу Системи «КредоДайрект»;
- Новий пароль придуманий користувачем пароль, за допомогою якого буде надалі

здійснюватись доступ до Інтернет-сервісу. Увага! Будьте уважні при введенні паролю. Пароль чутливий до регістру. Наприклад: «ABCD1234» та «abcd1234» - різні паролі. Пароль повинен складатись з 8-16 символів латинського алфавіту та\чи цифр і не повинен містити спеціальні знаки (крапка, кома та інші). Рекомендується вводити комбінацію із цифр, малих та великих літер;

> Повторити новий пароль – повторне введення нового паролю.

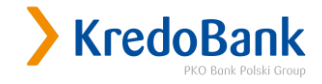

| Доступ до сервісів     | During humaning managers   |                          |
|------------------------|----------------------------|--------------------------|
| >Зміна Інтернет-паролю | узміна інтернет-паролю [?] |                          |
| Одноразові коди        |                            |                          |
| Особиста інформація    | Старий пароль              | Обов'язково<br>заповнити |
|                        | Новий пароль               | Обов'язково<br>заповнити |
|                        | Повторити новий пароль     | Обов'язково<br>заповнити |

Для завершення операції зміни паролю, необхідно натиснути «Виконати». Для відміни операції зміни паролю слід натиснути «Відмінити». При успішній зміні паролю система повідомить про це, в іншому випадку система повторно запропонує змінити пароль. Найчастіше зміна паролю не відбувається через те, що неправильно введено новий пароль або він не відповідає вимогам, описаним вище.

У випадку, коли Ви забули чи загубили пароль доступу до Інтернет сервісу, потрібно звернутись в Call Center, зателефонувавши за номером 0-800-500-850. Новий пароль Ви також можете отримати у відділенні Банку, де працівник надасть Вам новий PIN-Mailer. Цей пароль підлягає зміні на новий при першому вході в систему.

#### «Одноразові коди»

В обраному меню здійснюється керування способами авторизації операцій в Системі «КредоДайрект». Спосіб отримання одноразових кодів можна змінити самостійно, але при цьому активним завжди буде лише один спосіб отримання кодів: або SMS- авторизація, або картка одноразових кодів. Кількість змін способу авторизації не обмежується, проте перед вибором SMS- авторизації необхідно перевірити коректність введеного номеру мобільного телефону для отримання SMS – повідомлень. Увага: при блокуванні обох способів авторизації, розблокувати один з них можна лише при особистому зверненні у відділення Банку, в якому була підключена послуга!

Зверніть увагу! Після введення 3 невірних одноразових кодів, система автоматично заблокує поточний спосіб авторизації. Для розблокування необхідно особисто звернутись у будь яке відділення Банку.

Система надає можливість обрати один з двох способів авторизації:

- > SMS-авторизація підтвердження операцій у Системі «КредоДайрект» за допомогою 6-значних одноразових кодів, що надсилаються Банком на вказаний номер мобільного телефону;
- Карта одноразових кодів підтвердження операцій у Системі «КредоДайрект» за допомогою 6значних одноразових кодів з Карти одноразових кодів.

SMS-авторизація - спосіб авторизації операцій у Системі «КредоДайрект» за допомогою одноразових кодів підтвердження, які Банк надсилає на вказаний номер мобільного телефону.

Номер телефону – номер мобільного телефону, до якого має доступ виключно Клієнт, та який зазначений в Договорі/Заяві про авторизацію SMS-кодом. Номер призначений для надсилання Клієнту SMS повідомлень, в т.ч. і одноразових кодів.

Зверніть увагу! Якщо у Вас відсутній спосіб авторизації, підключити його можна виключно у відділенні Банку.

При виборі цього підменю у вікні системи відображається номер телефону, на який будуть відправлятись повідомлення з кодами, Статус способу авторизації та 2 опції: «Змінити номер телефону» та «Заблокувати».

| Рахунки Операції    | Карти Доступ       | Контакт          |                |                                                                 |
|---------------------|--------------------|------------------|----------------|-----------------------------------------------------------------|
| Доступ до сервісів  | ЭПоточний спос     | іб авторизації [ | 3              |                                                                 |
| > Одноразові коди   | Спосіб авторизації | Номер телефону   | Статус         | Дії                                                             |
| Особиста інформація | SMS-коди           | +380 671 234 567 | Активний       | <ul> <li>Змінити номер телефону</li> <li>Заблокувати</li> </ul> |
|                     | • Неактивні кар    | ти одноразових і | кодів <b>?</b> |                                                                 |
|                     | Відсутні не        | активні карти    |                |                                                                 |

При виборі опції «Заблокувати» можна заблокувати SMS-авторизацію.

| Доступ до сервісів  | Блокування SMS-                                                          | кодів 💽                                                                                                    |
|---------------------|--------------------------------------------------------------------------|----------------------------------------------------------------------------------------------------|
| > Одноразові коди   |                                                                          |                                                                                                    |
| Особиста інформація | Номер телефону для<br>отримання SMS-кодів                                | +380 671 234 567                                                                                                    |
|                     | Після натискання кн<br>буде можливості ви<br>Для відновлення м<br>Банку. | юпки "Виконати" активний засіб авторизації буде заблоковано і у Вас но<br>іконання операцій, для підтвердження яких необхідно ввести ТАN код.<br>ожливості проведення операцій необхідно звернутися у відділення |

Після підтвердження блокування система вкаже, що відсутній активний спосіб авторизації. Для відновлення способу авторизації необхідно особисто звернутись у будь яке відділення Банку.

При Активній Карті кодів можна підключити (відновити) SMS-авторизацію. Для цього необхідно навпроти активної Карти кодів в колонці «Дії» натиснути «Активувати SMS-коди», вказати номер мобільного телефону та ввести відповідний код з Карти кодів та SMS-код.

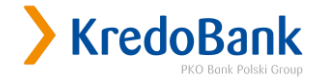

| Рахунки Операції                | Карти Доступ Контакт |                |              |                                                              |
|---------------------------------|----------------------|----------------|--------------|--------------------------------------------------------------|
| Доступ до <mark>сервісів</mark> | Оточний спосіб       | авторизації ?  |              |                                                              |
| > Одноразові коди               |                      | –              |              |                                                              |
| Особиста інформація             | Спосіб авторизації   | Номер карти    | Статус карти | Дĩ                                                           |
|                                 | Карта кодів          |                | Активна      | <ul> <li>Заблокувати</li> <li>Активувати SMS-коди</li> </ul> |
|                                 | ) Неактивні карти    | одноразових ко | дів ?        |                                                              |
|                                 | Номер карти          | Стат           | гус карти    | Дī                                                           |
|                                 |                      | Hea            | активна      | <ul> <li>Активувати</li> <li>Заблокувати</li> </ul>          |

Карта одноразових кодів – спосіб авторизації операцій у Системі «КредоДайрект» за допомогою карти, яка містить 40 6-значних одноразових кодів, яку можна отримати у відділенні Банку. Для активації карти слід натиснути «Активувати» навпроти відповідної Карти одноразових кодів (номер вказаний на карті) і ввести вказаний системою код з карти та отриманий код з SMS\ код з Карти одноразових кодів, після чого натиснути «Виконати».

| ахунки Операції     | Карти Доступ Контакт                                         |                |                           |
|---------------------|--------------------------------------------------------------|----------------|---------------------------|
| оступ до сервісів   | Активація карти одног                                        | азових кодів ? |                           |
| )дноразові коди     |                                                              |                |                           |
| Эсобиста інформація |                                                              |                |                           |
|                     | Номер телефону поточного<br>способу авторизації SMS-кодів    | 12             |                           |
|                     | Введіть SMS-код номер 4                                      |                | Обов'язкове до заповнення |
|                     | Номер карти кодів, яку бажаєте<br>активувати                 |                |                           |
|                     | Вкажіть код номер 7 з карти кодів,<br>яку бажаєте активувати |                | Обов'язкове до заповнення |

Для блокування Карти одноразових кодів натисніть «Заблокувати» та підтвердіть операцію.

| Рахунки     | Операції | Карти | Доступ        | Контакт                       |
|-------------|----------|-------|---------------|-------------------------------|
| Доступ до   | cepeide  | 2     | Блокуван      | ння карти одноразових кодів 🔋 |
| Одноразов   | коди     |       | Differigun    |                               |
| Особиста ін | формація |       |               |                               |
|             |          | н     | онер карти ко | дів, яку бакаєте заблокувати  |
|             |          |       |               | Виконати Відмінити            |

#### «Особиста інформація»

Особиста інформація – пункт меню, який дає можливість переглянути свою особисту інформацію, яка була вказана при підписанні Договору «Про надання послуг в Системі «КредоДайрект»». Для зміни Особистої інформації потрібно звернутись у відділення Банку.

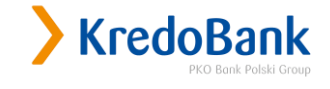

| оступ до сервісів<br>дноразові коди           | > Особиста інформа                   | ція ?               |  |  |
|-----------------------------------------------|--------------------------------------|---------------------|--|--|
| Особиста інформація                           |                                      |                     |  |  |
|                                               | Персональний<br>ідентифікатор        | 12345678            |  |  |
| 1.7%                                          | Прізвище та ім'я                     | ПБ                  |  |  |
| АКЦІЯ                                         | Ідентифікаційний номер               | 1234567890          |  |  |
|                                               | Адреса реєстрації                    |                     |  |  |
| В інтернеті<br>маєш більше<br>депозити онлайн | Контактні дані                       |                     |  |  |
|                                               | Поштова адреса для<br>кореспонденції |                     |  |  |
|                                               | Основний телефон                     | +38 (067) 123 45 67 |  |  |
|                                               | Домашній телефон                     |                     |  |  |
|                                               | <b>М</b> обільний телефон            | +380 671 234 567    |  |  |
|                                               | Робочий телефон                      |                     |  |  |
|                                               | Факс                                 |                     |  |  |
|                                               | Електронна адреса 1                  |                     |  |  |
|                                               | Електронна адреса 2                  |                     |  |  |

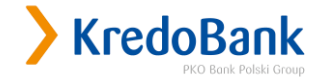

## 7. Розділ «Контакт»

В даному розділі Ви маєте змогу залишати повідомлення, зауваження та запитання щодо роботи системи «КредоДайрект». Після переходу в розділ з'явиться перелік повідомлень, надісланих до Банку.

| Іерелік повідомлень | 🔪 Деталі повідомл  | ення                                                    |  |
|---------------------|--------------------|---------------------------------------------------------|--|
| ове повідомлення    |                    |                                                         |  |
|                     | Категорія          | Пропозиція                                              |  |
| 1%a                 | Статус             | Закрито                                                 |  |
| C E                 | Дата створення     | 2017-02-22                                              |  |
|                     | Дата відповіді     | 2017-02-23                                              |  |
| P iutopuoti         | Повідомлення       |                                                         |  |
| Астозити онлайн     | Зміст повідомлення | Доброго дня! Пропоную відкрити Депозит в<br>Кредобанку. |  |
|                     | Відповідь          |                                                         |  |
|                     | Зміст повідомлення | Лобрий день п. Володимир!                               |  |

Для перегляду відповіді на повідомлення натисніть «Детальніше» навпроти необхідного повідомлення. Відкриється вікно деталей повідомлення. У випадку, якщо відповідь на звернення не надана, повідомлення матиме статус **«Нове»**.

Якщо відповідь на повідомлення надана, то у полі «Відповідь» відображатиметься зміст відповіді на повідомлення.

#### «Нове повідомлення»

Для створення нового повідомлення натисніть «Нове повідомлення» у лівому блоці меню. Після цього з'явиться форма звернення.

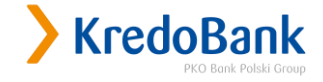

|                   | Нове повідомля     | ння                                                                  |                               |
|-------------------|--------------------|----------------------------------------------------------------------|-------------------------------|
| Нове повідомлення |                    |                                                                      |                               |
| 1%e               | Категорія          | Пропозиція 🔻                                                         | Обов'язков<br>до<br>заповненн |
| SE                | Зміст повідомлення | Нотифікація на мобільний при наявності відповіді на<br>повідомлення. | Обов'язков<br>до<br>заповненн |

У даній формі виберіть один із типів повідомлення (Запитання, Скарга, Пропозиція) та введіть текст звернення у полі «Зміст повідомлення», після чого натисніть «ОК». На наступному кроці з'явиться форма підтвердження повідомлення перед надсиланням. У випадку якщо потрібно змінити повідомлення перед відправленням натисніть «Змінити».

| Рахунки                   | Операції           | Карти  | Доступ       | Контакт                                                           |
|---------------------------|--------------------|--------|--------------|-------------------------------------------------------------------|
| Перелік <mark>п</mark> ов | зідомлень          | > Підт | верджені     | ня створення повідомлення                                         |
| >Нове пові                | ідомлення          |        |              |                                                                   |
|                           |                    | Катего | рія          | Пропозиція                                                        |
|                           | Зміст повідомлення |        | іовідомлення | Нотифікація на мобільний при наявності відповіді на повідомлення. |
|                           |                    | 1      |              | Виконати Змінити Відмінити                                        |

Якщо всі поля заповнені вірно, натисніть «Виконати». Після цього на екрані з'явиться вікно «Повідомлення надіслано до Банку». Після натискання «ОК» система повернеться до переліку повідомлень.